# Ultrasonic Flowmeters SITRANS FUP1010 IP67 Portable

**Quick Start - January 2013** 

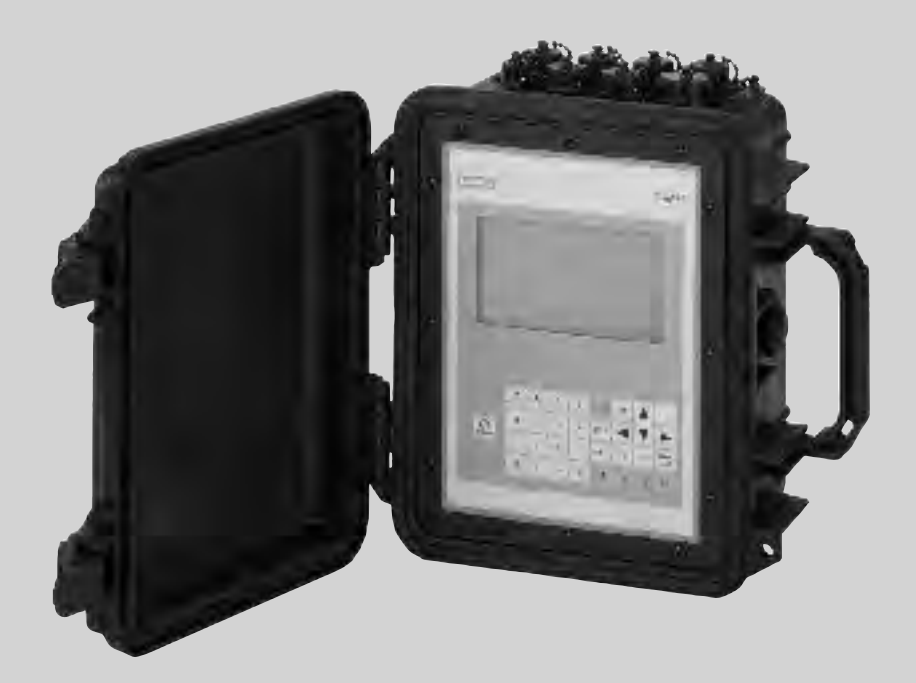

# SITRANS F

Answers for industry.

## SIEMENS

# SIEMENS

| Introduction    | 1 |
|-----------------|---|
| Installation    | 2 |
| Commissioning   | 3 |
| Troubleshooting | 4 |
| Appendix        | Α |

### SITRANS F

### Ultrasonic Flowmeters FUP1010 IP67 Portable Quick Start

**Operating Instructions** 

### Legal information

### Warning notice system

This manual contains notices you have to observe in order to ensure your personal safety, as well as to prevent damage to property. The notices referring to your personal safety are highlighted in the manual by a safety alert symbol, notices referring only to property damage have no safety alert symbol. These notices shown below are graded according to the degree of danger.

### 

indicates that death or severe personal injury will result if proper precautions are not taken.

### 

indicates that death or severe personal injury **may** result if proper precautions are not taken.

### **A**CAUTION

indicates that minor personal injury can result if proper precautions are not taken.

### NOTICE

indicates that property damage can result if proper precautions are not taken.

If more than one degree of danger is present, the warning notice representing the highest degree of danger will be used. A notice warning of injury to persons with a safety alert symbol may also include a warning relating to property damage.

### **Qualified Personnel**

The product/system described in this documentation may be operated only by **personnel qualified** for the specific task in accordance with the relevant documentation, in particular its warning notices and safety instructions. Qualified personnel are those who, based on their training and experience, are capable of identifying risks and avoiding potential hazards when working with these products/systems.

### Proper use of Siemens products

Note the following:

### WARNING

Siemens products may only be used for the applications described in the catalog and in the relevant technical documentation. If products and components from other manufacturers are used, these must be recommended or approved by Siemens. Proper transport, storage, installation, assembly, commissioning, operation and maintenance are required to ensure that the products operate safely and without any problems. The permissible ambient conditions must be complied with. The information in the relevant documentation must be observed.

### Trademarks

All names identified by <sup>®</sup> are registered trademarks of Siemens AG. The remaining trademarks in this publication may be trademarks whose use by third parties for their own purposes could violate the rights of the owner.

### **Disclaimer of Liability**

We have reviewed the contents of this publication to ensure consistency with the hardware and software described. Since variance cannot be precluded entirely, we cannot guarantee full consistency. However, the information in this publication is reviewed regularly and any necessary corrections are included in subsequent editions.

### Table of contents

| 1 | Introdu                        | iction                                                                              | 5                    |
|---|--------------------------------|-------------------------------------------------------------------------------------|----------------------|
|   | 1.1                            | Introduction                                                                        | 5                    |
|   | 1.2                            | Items supplied                                                                      | 5                    |
| 2 | Installa                       | ation                                                                               | 7                    |
|   | 2.1                            | Application Guidelines                                                              | 7                    |
|   | 2.2                            | Forming the Internal Battery                                                        | 9                    |
|   | 2.3                            | Connecting AC Power Adapter/Charger                                                 | 11                   |
| 3 | Commi                          | issioning                                                                           | 13                   |
|   | 3.1                            | Connecting AC Power                                                                 | 13                   |
|   | 3.2                            | Navigating the Menu                                                                 | 14                   |
|   | 3.3                            | Setting the Parameters                                                              | 17                   |
|   | 3.4<br>3.4.1<br>3.4.2<br>3.4.3 | Sensor Installation<br>General information<br>Installing the Sensors<br>Final Setup | 25<br>25<br>25<br>29 |
| 4 | Trouble                        | eshooting                                                                           |                      |
|   | 4.1                            | Troubleshooting                                                                     | 31                   |
|   | 4.2                            | Alarm Codes                                                                         |                      |
| Α | Append                         | dix                                                                                 | 35                   |
|   | A.1                            | I/O Connections and Wiring                                                          | 35                   |
|   |                                |                                                                                     |                      |

### Tables

| Table 2- 1 | Power Cord Codes                                    | 9  |
|------------|-----------------------------------------------------|----|
| Table 3- 1 | Keypad Function Chart                               | 15 |
| Table 3- 2 | Pipe Configuration Option List Definitions          | 20 |
| Table 4- 1 | Troubleshooting Tips                                | 31 |
| Table A- 1 | Part Numbers and Connection Data                    | 35 |
| Table A- 2 | 2 Channel/2 Path Input/Output Terminal Block Wiring | 36 |
| Table A- 3 | Performance Specifications                          | 37 |

### Figures

| Figure 2-1  | Power Adapter/Battery Charger                                    | 8  |
|-------------|------------------------------------------------------------------|----|
| Figure 2-2  | Power Adapter/AC-Charger for Dual Channel Flow Meter             | 11 |
| Figure 3-1  | Power Adapter/AC Charger for single and Dual Channel Flow Meters | 13 |
| Figure 3-2  | KeyPad                                                           | 15 |
| Figure 3-3  | Typical Installation Menu Screen                                 | 16 |
| Figure 3-4  | Universal Sensor Label                                           | 22 |
| Figure 3-5  | Hi-Precision Sensor Label                                        | 23 |
| Figure 3-6  | Reflect Mount with Mounting Frames and Spacer Bar (Front View)   | 26 |
| Figure 3-7  | Sensor                                                           | 28 |
| Figure 3-8  | Sensor Installation                                              | 28 |
| Figure 3-9  | Connecting Sensors to Flow Meter                                 | 29 |
| Figure 3-10 | Final Setup                                                      | 30 |
| Figure 3-11 | Measuring Flow                                                   | 30 |

### Introduction

### 1.1 Introduction

### Introduction

This Quick Start is for the Siemens FUP1010 Weatherproof IP67 Portable flow meters. It includes procedures to form and charge the battery pack and use the AC Power Adapter. It also illustrates a typical set using D-Series transducers in the Reflect operating mode (for Direct mode see Operation Instructions manual). These procedures can also be applied to single and multi-channel models as well.

To use the Siemens Si-Ware program to assist in flow meter installation download the program at [http://s13.me/ns/cv].

### Note

Important Safety Note: For complete Important Safety considerations and Ratings, refer to the Operation Instructions manual included with the unit.

### Note

This Quick Start Guide applies to the following FUP1010 IP67 (weather proof) operating systems: Version 3.02.02 and later and version 4.03.00 and later.

### 1.2 Items supplied

- SITRANS FUS1010 IP65 NEMA 4X & IP66 NEMA 7 Transmitter
- SITRANS F Literature CD
- Quick Start Guide

### Note

For additional items refer to your packing slip.

Introduction

1.2 Items supplied

### Installation

### 2.1 Application Guidelines

### **Basic Requirements**

- Determine pipe material and dimensions.
- Avoid vertical pipes flowing in a downward direction.
- Avoid installation of sensors on the top and bottom of horizontal pipes, if possible.
- Select a location with the longest straight run of pipe.
- Identify upstream piping configuration (elbow, reducer, etc.).
- · Pipe surface should be smooth and, if necessary, free of paint.
- Avoid pressure reduction components upstream.
- Avoid mounting on or near weld seams.
- Pipe must be full to achieve proper operation.

The flow meter has an optional battery charger that operates from a 100, 110 or 220 VAC (50 Hz or 60 Hz) power source. It has a universal power input that requires no user switching. *Optional cords can be provided for connection to AC outlets in most countries.* 

### 

The 1015BCK-1 Power Adapter/Battery charger is NOT waterproof or water resistant.

Exposure to a wet or submerged environment will result in damage to the unit that cannot be repaired and could expose the user to the risk of electric shock.

Do not allow it to become wet, or attempt to use it when wet.

2.1 Application Guidelines

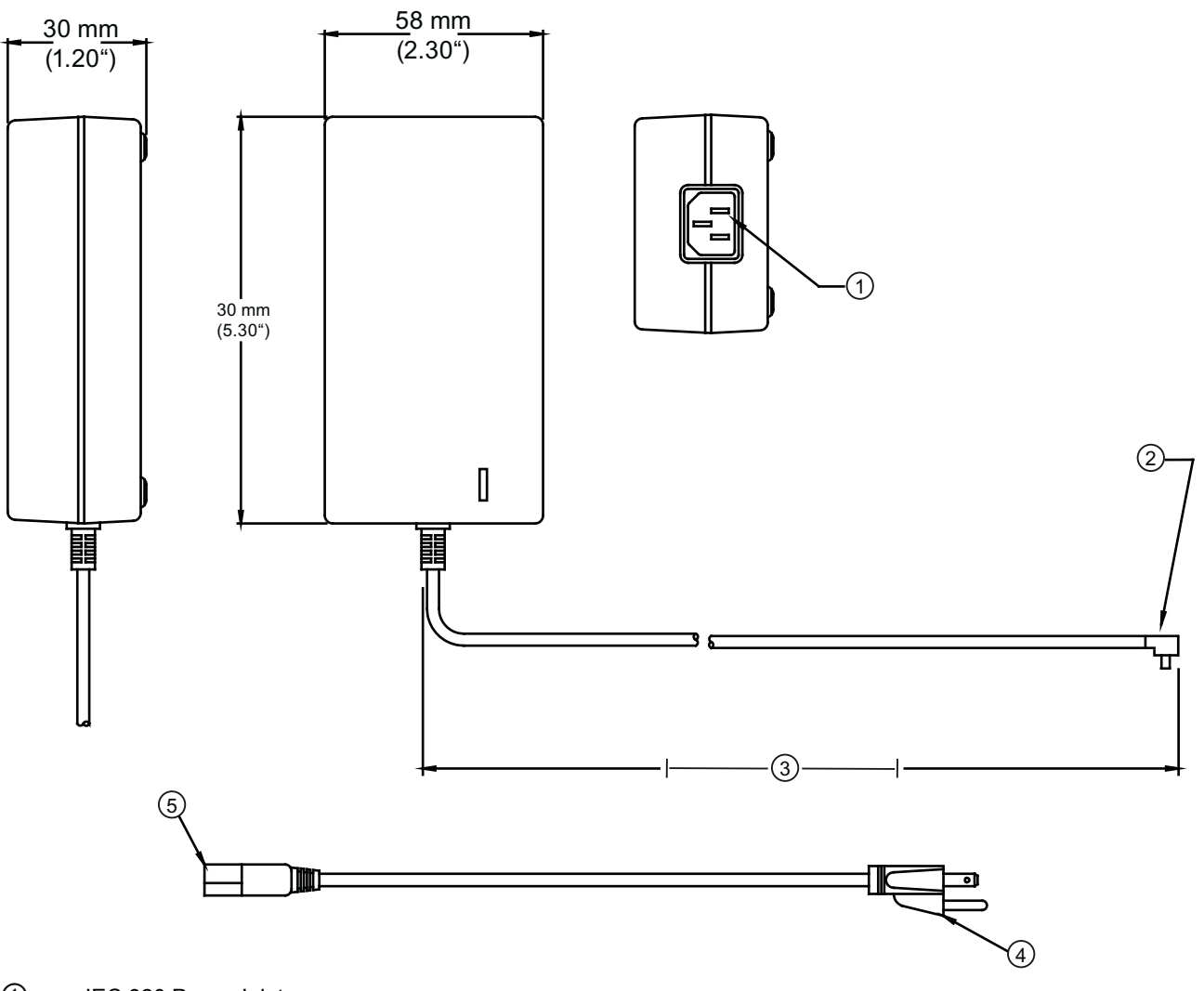

- ① IEC 320 Power Inlet
- 2. Connector
- ③ 0,9 meters minimum (3 ft)
- (4) NEMA 5 15P (see Power Cord table)
- (5) IEC 320 Plug (see Power Cord table)

Figure 2-1 Power Adapter/Battery Charger

2.2 Forming the Internal Battery

| Assembly P/N | POWER CORD |              |
|--------------|------------|--------------|
|              | Plug Std.  | Rating       |
| 1015BCA-1    | CEE 7/7    | 10A / 230VAC |
| 1015BCC-1    | A5 3112    | 10A / 250VAC |
| 1015BCD-1    | BS 1363    | 5A / 240VAC  |
| 1015BCJ-1    | JIS 8303   | 12A / 125VAC |
| 1015BCK-1    | NEM 5-15P  | 10A / 120VAC |
| 1015BCL-1    | SEV 1011   | 10A / 250VAC |

| Table 2-1 | Power Cord ( | Codes |
|-----------|--------------|-------|
|-----------|--------------|-------|

### 2.2 Forming the Internal Battery

### **Battery Operation**

All portable systems include battery chargers that operate from an AC voltage source. We strongly recommend that you "form" and charge the battery before operating the system for the first time.

### The Charge Indicator LED

A battery status indicator shows the status of its internal battery and charging circuits. The indicator LED color switches between red or green based upon the flow meter operation.

| LED   | Battery Condition                                 |  |
|-------|---------------------------------------------------|--|
| Green | Trickle charge in progress                        |  |
| Red   | Rapid Charge in progress (flow meter must be off) |  |

### Forming the Internal Battery

The flow meter uses an internal, rechargeable battery pack designed for a rapid charge cycle (NiMH, 12 VDC, 3200mAH). The batteries have to be "formed" to deliver their optimum operating time, which is approximately 7 hours. This is accomplished by performing a minimum of two complete discharge/charge cycles.

### Note

To remove, replace or dispose of the internal battery pack refer to Maintenance and Service section in the instruction manual.

2.2 Forming the Internal Battery

### To Produce a Charge/Discharge Cycle:

- 1. Press the ON keypad to turn the flow meter ON without connecting an external power source. Leave it ON until an automatic shutdown occurs.
- 2. Connect the AC charger (Page 11) and charge the internal battery with the meter power shut OFF. The charge indicator LED will turn RED (Rapid Charge) for approximately 1 to 2 hours, then turn GREEN (Trickle Charge). Charge the battery for an additional 8 hours or more.
- 3. Repeat the charge/discharge cycle again. The battery should now be "formed" to provide its maximum operating time.

To maintain the battery "forming," whenever possible, discharge the battery completely before recharging. If the operating time during battery use appears to be unusually short, then a discharge/charge cycle should lengthen the operating time. If this does not correct a short operating time, then the internal battery should be replaced.

| Status                 | Indication                                | Action                                                                          |
|------------------------|-------------------------------------------|---------------------------------------------------------------------------------|
| Battery Warning Beeper | Normal operation, periodic audible alarm  | Connect a Battery Charger for<br>continued operation.                           |
| Battery Discharge      | Unit will not turn on (no display screen) | Connect to Battery Charger for at least 1.5 hours before attempting to operate. |

2.3 Connecting AC Power Adapter/Charger

### 2.3 Connecting AC Power Adapter/Charger

Connecting the 1015BCK-1 (7ME39404PG00) Power Adapter/Charger

- 1. Connect the AC power cord to the AC cord input of the Power Adapter/Charger.
- 2. Plug the Power Adapter/Charger connector into the rear panel Auxiliary Power/Battery Charger input connector.
- 3. Plug the Power Adapter/Charger AC plug into an AC power outlet.

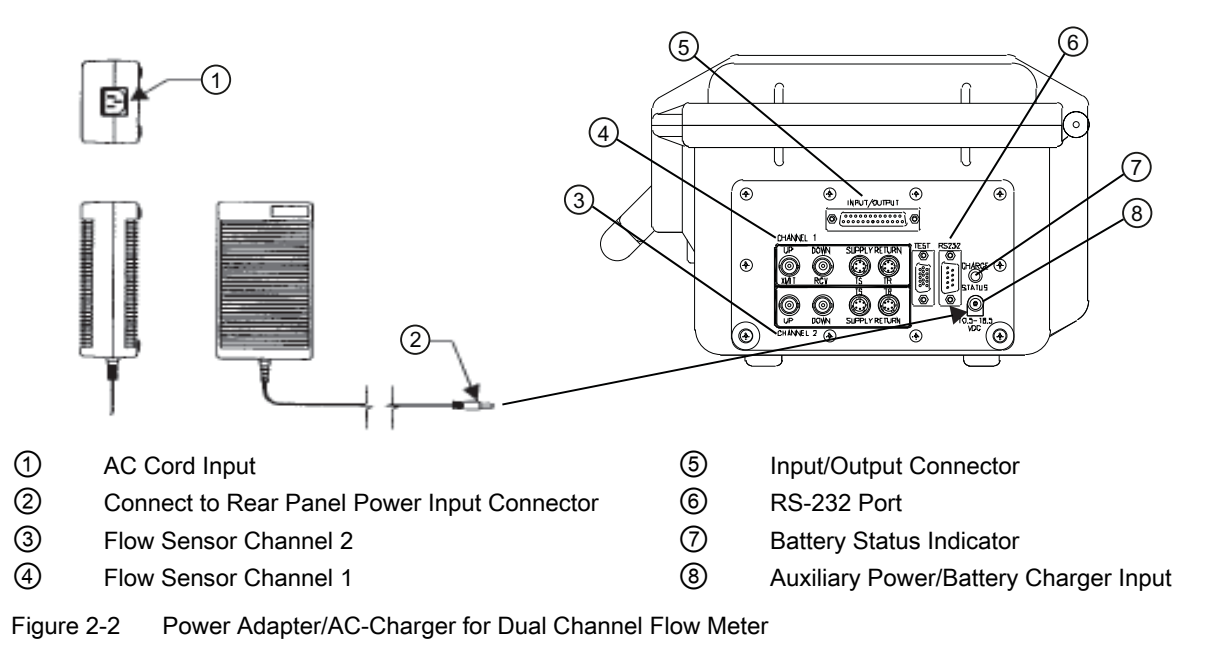

Installation

2.3 Connecting AC Power Adapter/Charger

### Commissioning

### 3.1 Connecting AC Power

### Connecting the 1015BCK-1 (7ME39404PG00) Power Adapter/Charger

- 1. Connect the AC power cord to the AC Cord input of the Power Adapter/Charger.
- 2. Plug the Power adapter connector into the rear panel Power input connector.

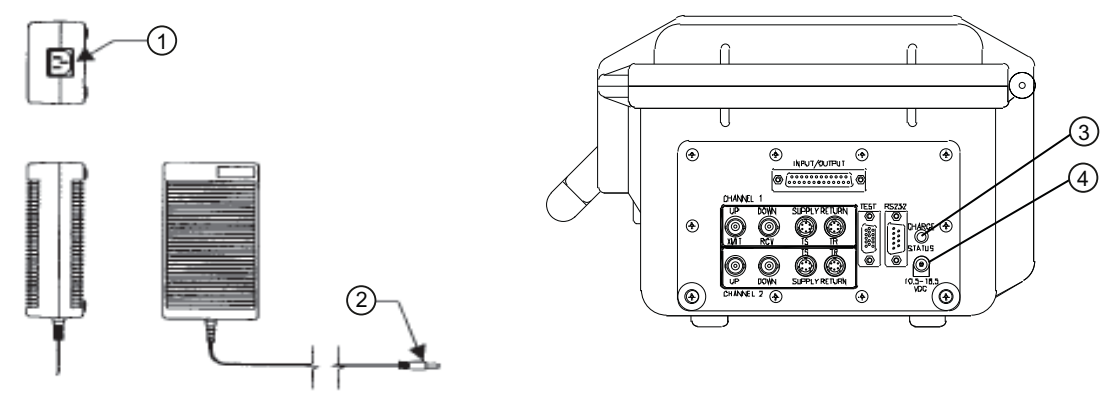

- 1 AC Cord Input
- 2 Connect to Rear Panel Power Input Connector
- 3 Battery Status Indicator
- Auxiliary Power/Battery Charger Input

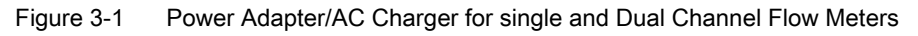

### 3.2 Navigating the Menu

3. Plug charger into an AC outlet. Within 10 seconds of power-up the flow meter main display will become active and a typical Siemens graphic will briefly appear. The screen also identifies the software version of the unit.

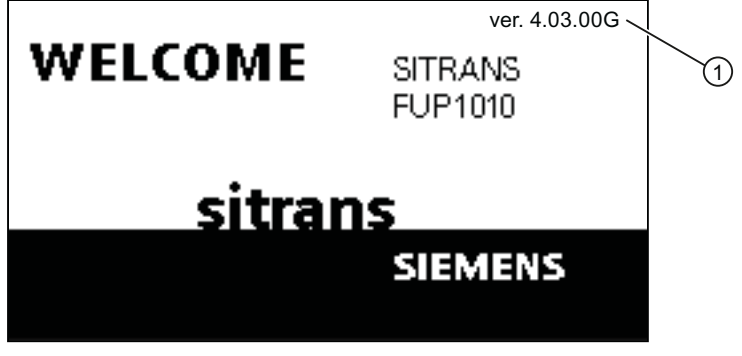

- ① Software Version (x.xx.xx)
- 4. Press the <MENU> key and the Main Menu will appear.

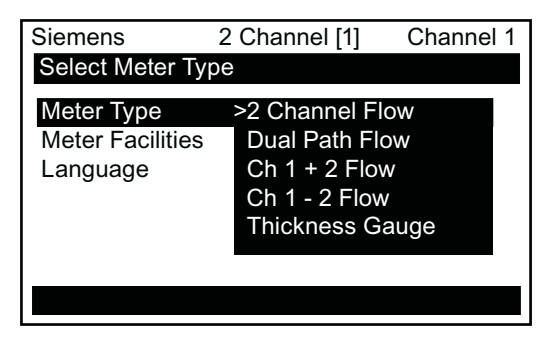

### 3.2 Navigating the Menu

### Installation Menu Navigation

| The Installation Menu Chart is a multi-level structure divided into three columns from left to right                                                                         |                   |         |
|----------------------------------------------------------------------------------------------------|-------------------|---------|
| Level A - lists the major menu cat                                                                                                    | egories.          |         |
| <b>Level B</b> - list the menu cells associated with Level A. You can enter data into Level B menu cells that are display parameters in a column at the right of the screen. |                   |         |
| Level C - lists the Level B data                                                                                                    |                   |         |
| Level A                                                                                                    | Level B           | Level C |
|                                                                                                    | Recall Site Setup | Pump 1  |
|                                                                                                    |                   | Pump 2  |
|                                                                                                    | Channel Enable    |         |
|                                                                                                    | Create/Name Site  |         |
|                                                                                                    | Site Security     |         |
|                                                                                                    | Delete Site Setup |         |
|                                                                                                    | Save/Rename Site  |         |

3.2 Navigating the Menu

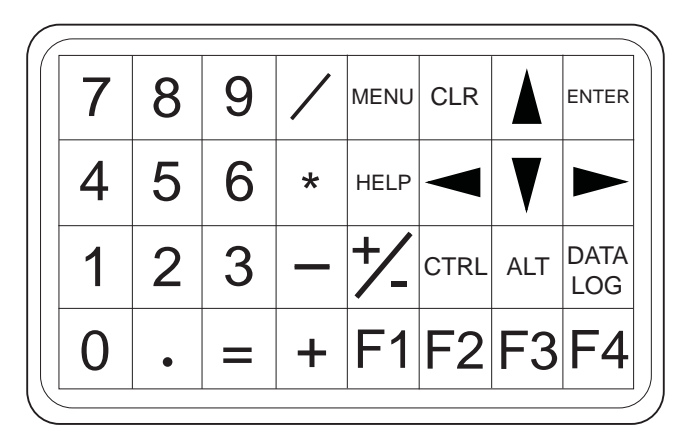

Figure 3-2 KeyPad

### Note

Use <Left Arrow> key to return to previous menus.

### Table 3-1 Keypad Function Chart

| Keys                   | Description                                                                                        |
|------------------------|----------------------------------------------------------------------------------------------------|
| MENU                   | Press to activate the Installation Menu.                                                           |
| ENTER                  | Store numeric data, select from option lists, etc.                                                 |
| Left / Right Arrows    | Menu navigation keys move cursor.                                                                  |
| Up / Down Arrows       | Same as <left> and <right> arrows. Scrolls option lists and graphic display screen.</right></left> |
| CLR                    | Erases data or selects list options.                                                               |
| Numbers 0 - 9          | Use to type numeric data.                                                                          |
| Decimal Point          | Use for decimal points in numeric data.                                                            |
| Math Operators         | 4-function math operations in numeric entry cells.                                                 |
| "F" Keys 1, 2, and 3   | Used to start/stop/reset Totalizer.                                                                |
| F4                     | Caution: used during power up for system reset.                                                    |
| CTRL and ALT           | Used as shift keys for alternative key functions.                                                  |
| DATALOG                | Triggers immediate Datalogger report.                                                              |
| Plus and Minus [+ / -] | Changes the sign of numeric data.                                                                  |

3.2 Navigating the Menu

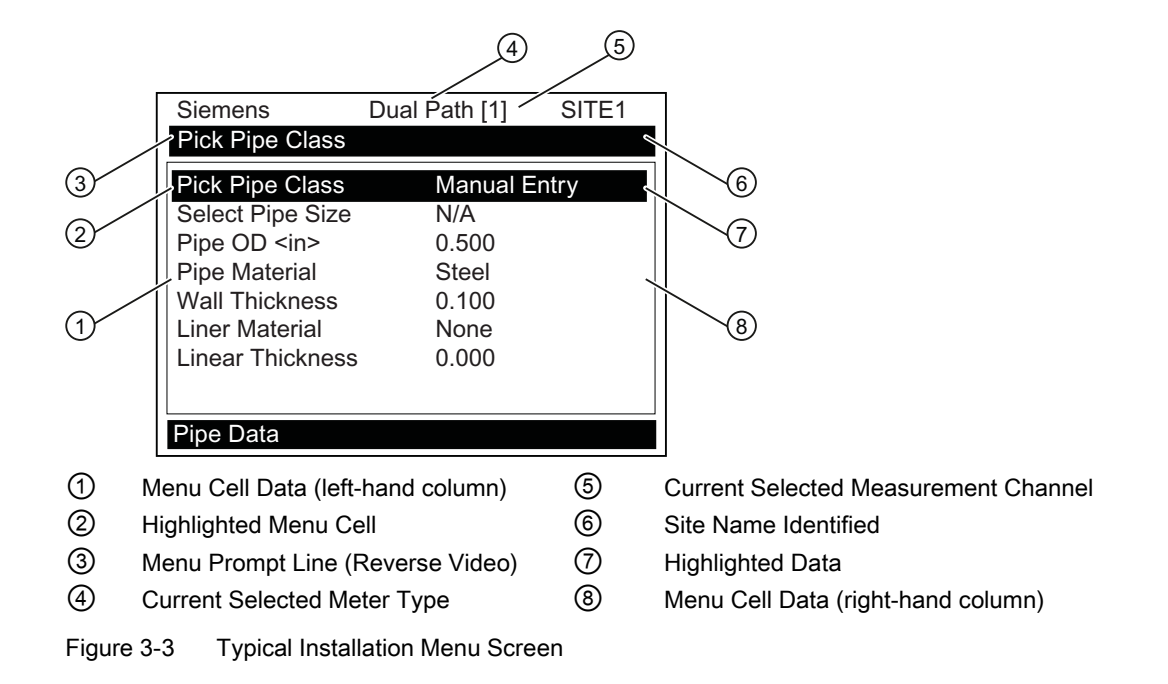

### 3.3 Setting the Parameters

### Select Language and Units

### Note

Before creating a site select a language and then English or Metric units from the Meter Facilities menu.

### Select a Meter Type

- 1. Press the <MENU> key and select the Meter Type.
- 2. Press the Right Arrow> and scroll to [2 Channel Flow]

### Note

Select [2 Channel Flow] if measuring two different pipes and [2 Path Flow] if sensors are mounted on the same pipe.

Press <ENTER> to select. Press <Right Arrow> to select meter function. Press <ENTER>.

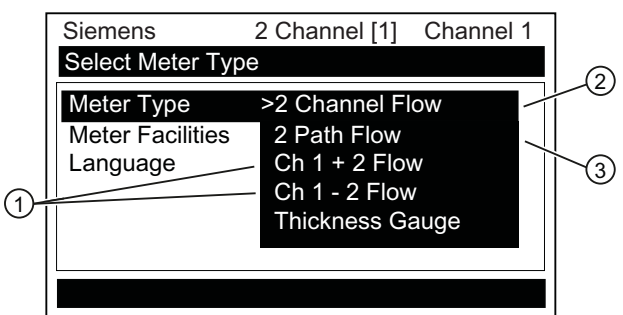

- ① Select for measuring two different pipes. (Not available for all models.)
- ② Select if two sensors are mounted on the same pipe.
- ③ Select for summing or subtracting flow from two different pipes.

### Create a Site

- 1. Before proceeding make sure that English or Metric units have been selected.
- 2. At the [Channel Setup] Menu press <Right Arrow> and enter a Site name.
- 3. Press <ENTER> to create Site name (e.g., ABC). (See figure below.)

3.3 Setting the Parameters

### Note

To set English or Metric units: In the Meter Type menu, scroll to Meter Facilities Menu. Press <Right Arrow> and select desired units. Press <ENTER> to select. Press <Left Arrow> and <Up Arrow> to return to Meter Type menu.

### Note

To select letters: Press <Right Arrow> to cursor and then press <Up/Down Arrow> to select letters and numbers. Press <ENTER> when done.

| Siemens Channel [1] Channel 1                                          |   |
|------------------------------------------------------------------------|---|
| Right Arrow & Enter Creates a new Site                                 |   |
| Recall Site Setup         No sites           Channel Enable         No | 1 |
| Create/Name Site ?                                                     |   |
| Site Security Off                                                      |   |
| Delete Site Setup No sites                                             |   |
| Save/Rename Site                                                       |   |
|                                                                        |   |
| Channel Setup                                                          |   |

- ① Insert desired name (8 characters max.)
- 4. Scroll to [Save/Rename Site]. Press <Right Arrow> then press <ENTER> to save site.
- 5. Press the <Left Arrow> and return to the main menu.

### **Select Pipe Class**

- 1. Press the <Right Arrow> to select Pipe Class. Press <Right Arrow> again and scroll to desired Pipe Class.
- 2. Press <ENTER> to select.

| Siemens           | 2 Channel | [1]    | ABC      |
|-------------------|-----------|--------|----------|
| Select Pipe Clas  | S         |        |          |
| Select Pipe Clas  | s ASA     | \ Carl | b. Steel |
| Select Pipe Size  | 8CS       | 640    |          |
| Pipe OD <in></in> | 8.62      | 25     |          |
| Pipe Material     | Stee      | el     |          |
| Wall Thickness    | 0.32      | 22     |          |
| Liner Material    | Non       | е      |          |
| Linear Thickness  | s 0.00    | 00     |          |
|                   |           |        |          |
| Direc Data        |           |        |          |
| Pipe Data         |           |        |          |

3. Pre-programmed Pipe Size and relevant pipe parameters will appear in menu cells. Press <Right Arrow> and scroll to desired pipe size.

4. Press <ENTER>. Enter dimensions manually if pre-programmed dimensions do not match application.

### Note

The DN sizes listed in the [Select Pipe Size] menu option list are referenced to DIN Table 2448. After selecting pipe size, check pipe OD and wall thickness for correct dimensions.

5. Press the <Left Arrow> and return to the main menu.

### **Select Liquid Class**

- 1. Press the <Down Arrow> and scroll to [Application Data].
- 2. Press the <Right Arrow> to select [Liquid Class].
- 3. Press the <Right Arrow> again and scroll to desired liquid.
- 4. Press <ENTER> to save selection.

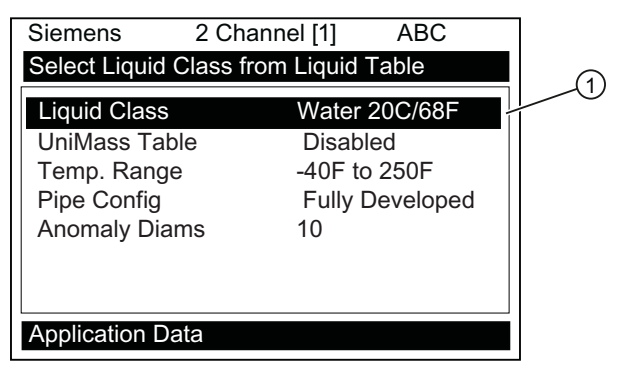

① Select from list.

### **Select Pipe Configuration**

- 1. Scroll down to [Pipe Config] and press the <Right Arrow>.
- 2. Select a configuration that approximates the conditions upstream of your Sensor mounting location. (Refer to the definitions below.)
- 3. Press <ENTER> to save selection.

Commissioning

3.3 Setting the Parameters

|   | Siemens                      | 2 Channel [1]                                                                                                 | ABC                                                   | ] |
|---|------------------------------|----------------------------------------------------------------------------------------------------|-------------------------------------------------------|---|
|   | Designate Pipe               | Shape Near Sens                                                                                               | sors                                                  |   |
|   | Liquid Class<br>Temp. Range  | Water 2<br>-40F to 2                                                                                          | 0C/68F<br>250F                                        |   |
| 1 | Pipe Config<br>Anomaly Diams | Fully De<br>Fully De<br>Dbl Elbo<br>Dbl Elbo<br>Valve<br>Expande<br>Reducer<br>Norm Er<br>Header<br>Intrusior | veloped<br>w+<br>w-<br>er<br>-<br>htry<br>Inlet<br>is | 2 |
|   | Application Dat              | а                                                                                                    |                                                       |   |

- ① Use this menu cell to enter the number of pipe diameters between the upstream configuration and the Sensor installation.
- ② Use this menu cell to select the pipe configuration that most accurately represents the upstream pipe condition.
- 4. Press the <Left Arrow> and return to the main menu.

### Table 3-2 Pipe Configuration Option List Definitions

| Options         | Definitions                                                                                                    |
|-----------------|----------------------------------------------------------------------------------------------------|
| Fully Developed | Fully developed flow, as would be expected for very long straight pipe runs or installation downstream of a flow condition. |
| 1 Elbow         | Single 90 degree Elbow upstream of Sensor installation.                                                                     |
| Dble Elbow+     | Double out-of-plane Elbows upstream of Sensor installation.                                                                 |
| Dble Elbow-     | Double in-plane Elbows upstream of Sensor installation.                                                                     |
| Valve           | Not available at this time.                                                                                                 |
| Expander        | Pipe expansion upstream of Sensor installation.                                                                             |
| Reducer         | Pipe reduction upstream of Sensor installation.                                                                             |
| Norm Entry      | Not available at this time.                                                                                                 |
| Header Inlet    | Header or pipe manifold upstream of Sensor installation.                                                                    |
| Intrusions      | Not available at this time.                                                                                                 |

3.3 Setting the Parameters

### **Sensor Identification**

The Sensor part number located on the front face provides a detailed identification. For example, the *Part Number: 1011PPS-D1* means:

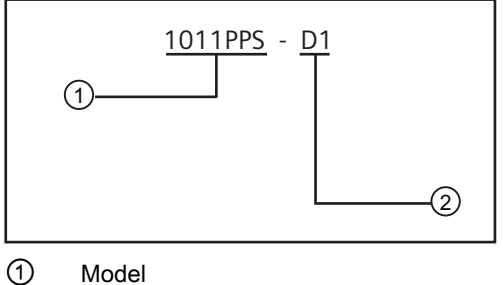

Model
 Size

### Note

Check to make sure that the Sensors are a matched set with the same serial numbers and marked with an "A" and "B" (e.g., 19256A and 19256B).

### Note

Sensor Model names for Version 3 op systems are as follows: 1011H Hi Precision, 1011 Universal and 991 Universal. Commissioning

3.3 Setting the Parameters

### **Typical Sensor Labels**

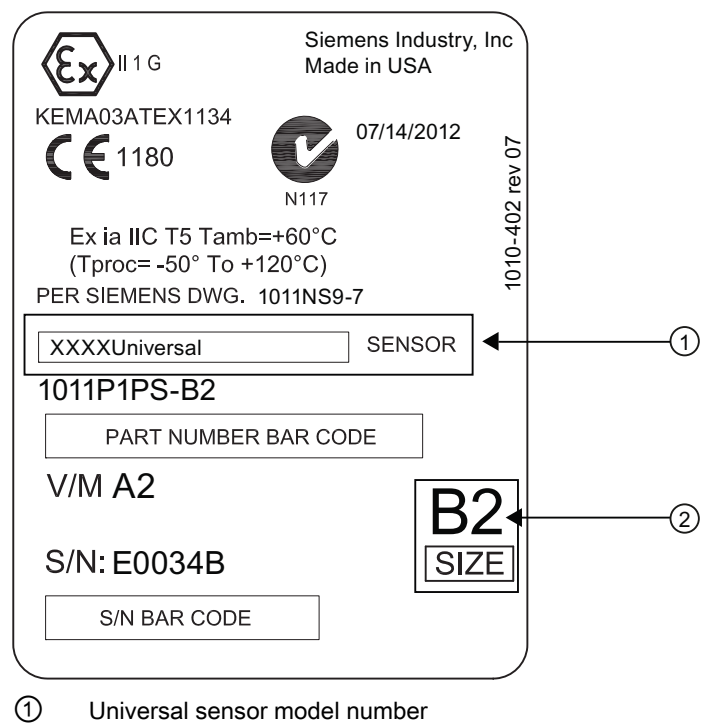

② Sensor size

Figure 3-4 Universal Sensor Label

3.3 Setting the Parameters

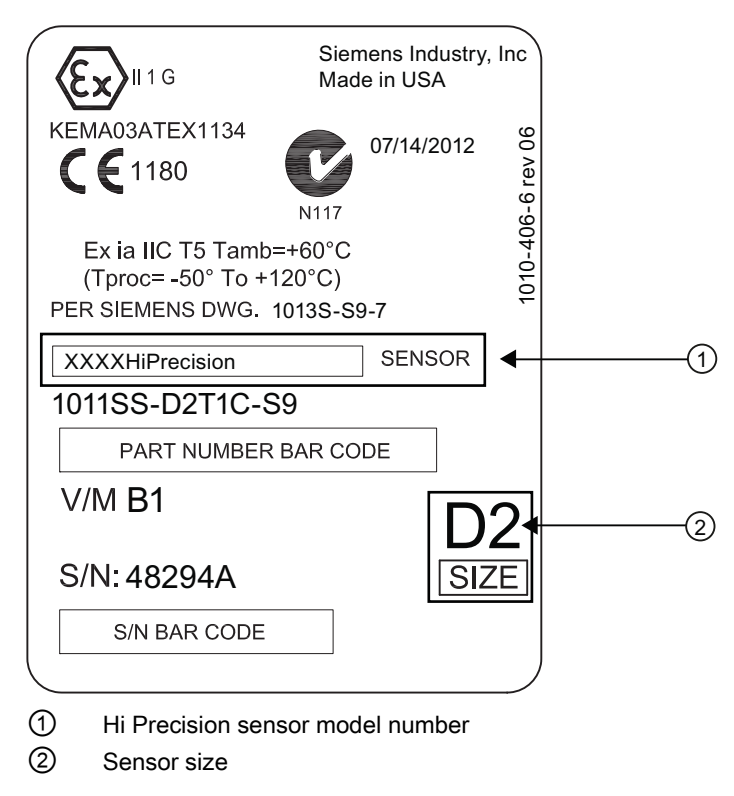

Figure 3-5 Hi-Precision Sensor Label

### **Sensor Selection**

The following is a typical sensor installation procedure.

- 1. Press <Left Arrow> to return to Main Menu. At [Meter Type], press the <Right Arrow> and then <ENTER>.
- 2. The [Channel Setup] menu will appear.
- 3. Press the <Down Arrow> to select [Install Sensor].
- 4. Press the <Right Arrow> to [Sensor Model]. Press <Right Arrow> and scroll to select the sensor model number on the sensor label.

3.3 Setting the Parameters

- 5. The drop down menu lists the following sensor selections:
  - 1011 Universal
  - 1011HP-T1 Usable -40 to 120°C, recommended for Ø Temperature <40°C; Standard.
  - 1011HP-T2 Usable -40 to 120°C, recommended for Ø Temperature >40°C <80°C; Named as high temperature.
  - 1011HP-T3 Usable -40 to 120°C, recommended for Ø Temperature >80°C <120°C; special request.
  - 991 Universal

### Note

The meter will automatically recommend a sensor depending on the application data that has been entered.

 For this example, select the sensor model that appears on the sensor label then press <ENTER>.

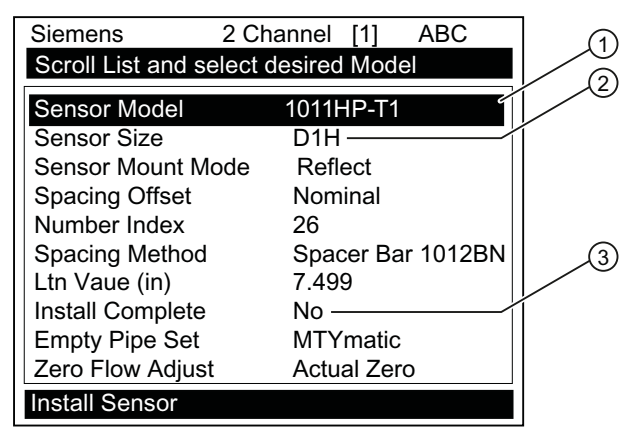

- Select based on type.
- Select based on size.
- ③ After Sensor is mounted select [Install].
- 7. To select Sensor Size, press <Right Arrow>. Scroll to select the sensor size that matches the size indicated on the sensor label. Press <ENTER>.
- 8. At [Sensor Mount Mode], press the <Right Arrow>. Scroll to select [Reflect] or [Direct] mount and then press <ENTER>.
- 9. IMPORTANT: Record Spacing Method and Number Index. This data will be used to mount the sensors.
- 10.Sensors can now be mounted. Refer to Sensor Installation (Page 25) mounting procedures and select the mounting mode desired.
- 11. After sensors are mounted scroll to [Install Complete] and select [Install].

### 3.4.1 General information

### **Reflect and Direct Mounting Modes**

Reflect and Direct mounting modes are supported for clamp-on sensors. The transmitter recommends a mounting mode after analyzing your pipe and liquid data entries. This Quick Start illustrates a typical sensor setup using the Reflect Mode.

### Note

For Direct Mount refer to the Operating Instructions manual.

### **Mounting Supplies**

The following items will be needed to mount the sensors (most are supplied):

- Flat blade screwdriver
- Mounting Frames or Mounting tracks
- Tape, chalk and a ruler or measuring tape
- Mounting Straps
- Spacer Bar
- Mounting Guide (for Direct Mount)
- Ultrasonic coupling compound
- Sensors (matched set)

### 3.4.2 Installing the Sensors.

### **Reflect Mount using Mounting Frames and Spacer Bar**

- 1. After receiving the spacing index from the Installation Menu, prepare the pipe surface area where the sensors will be mounted.
- 2. Degrease the surface and remove any grit, corrosion, rust, loose paint, etc.

Before beginning refer to the Reflect Mount Installation diagram example below.

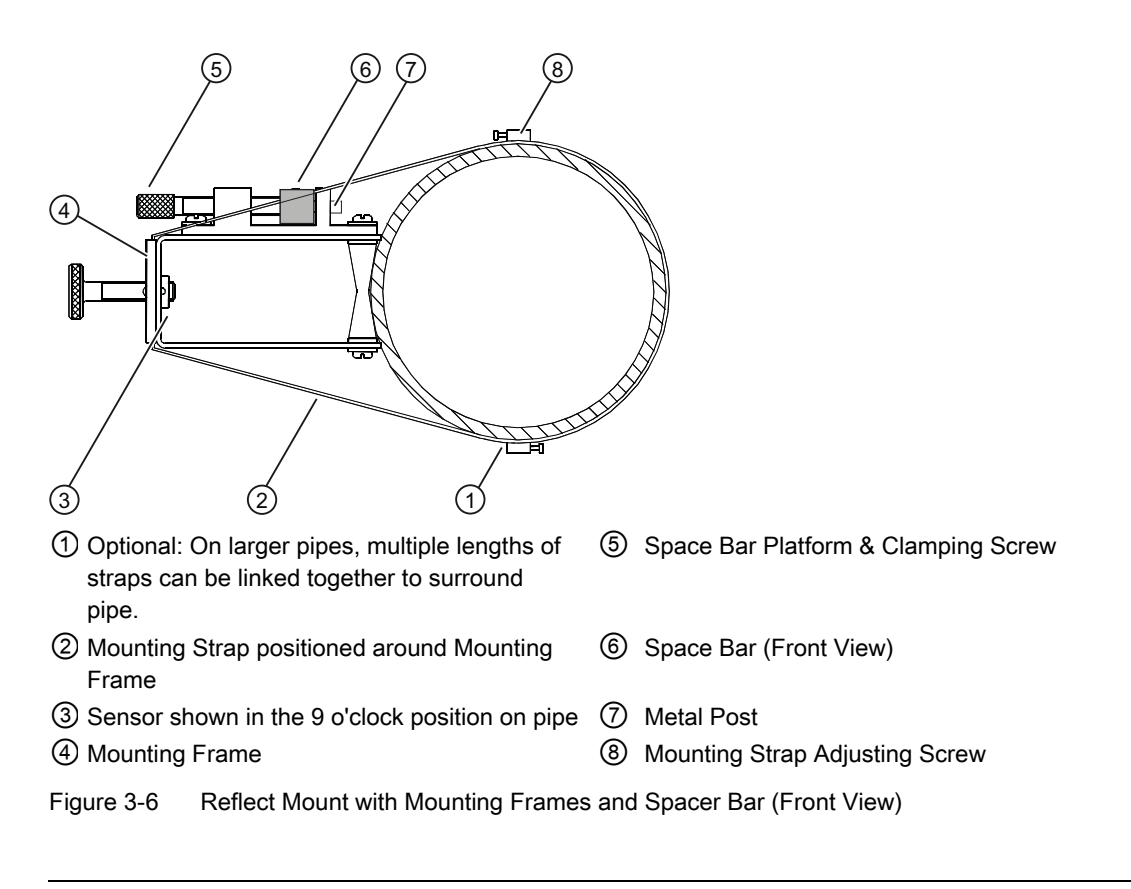

### Note

Minimum Ltn 18mm (0.75 in)

### Ltn Menu Cell

This view only menu cell shows the distance in inches or millimeters between the front faces of the sensors along the axis of the pipe. If you are mounting the sensors without a track or spacer bar, you have to space them according to this value. Note that Ltn may be a negative number for direct mount on very small pipes where the sensor spacing overlaps.

### Installation Procedure (See figure for reference)

- 1. On a flat surface, attach the Spacer Bar to a Mounting Frame so that the Reference Hole on the Spacer Bar fits over the metal post on the platform of the frame. Tighten the clamping screw.
- 2. Slide the second Mounting Frame onto the other end of the Spacer Bar and align the Number Index Hole with the metal post on the platform. Then tighten the clamping screw. *Ensure that the angled sides of both frames face away from each other.*
- 3. Wrap a Mounting Strap around the pipe. Make sure to position it so there is easy access to the Mounting Strap Adjusting Screw.
- 4. At the mounting location, place the Mounting Frame/Spacer Bar Assembly on the pipe so that it rests on the top of the pipe.

- 5. Engage the end of the Mounting Strap with the Mounting Strap Adjusting Screw.
- 6. Slide strap under the spring clip of one of the Mounting Frames.
- 7. Tighten the Mounting Strap Screw enough to take up all of the slack, but not enough to prevent rotation of the assembly. *Repeat procedure for the other Mounting Frame.*
- 8. Rotate the assembly on the pipe to the final conditioned location, ensuring that it is straight along the pipe axis. (Refer to the sensor orientation diagram.)
- 9. Tighten the mounting straps to seat the assembly firmly on the pipe. Do not over tighten.

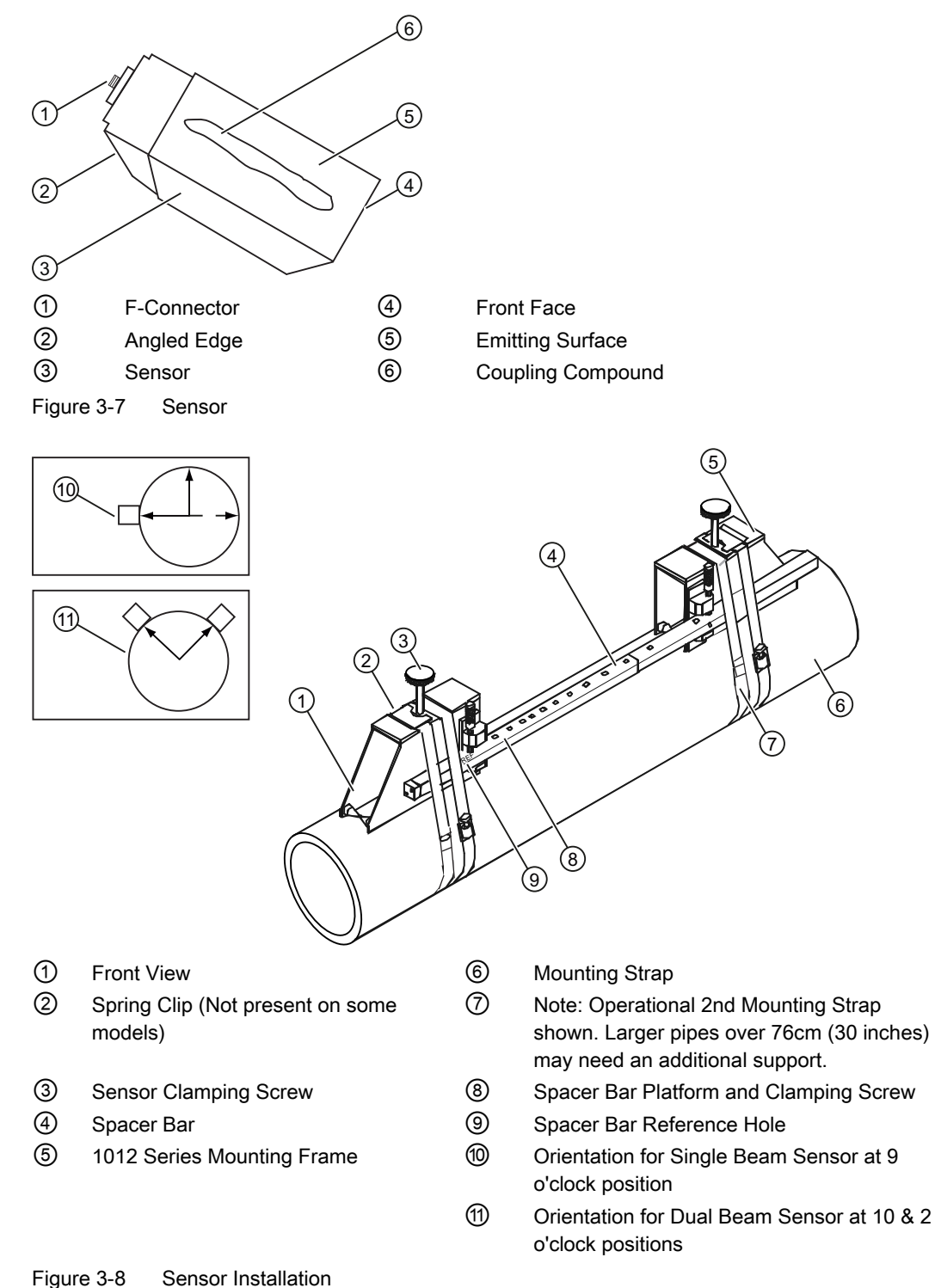

10. Take either sensor and apply a continuous lengthwise 3mm (1/8-inch) bead of coupling compound across the center of the sensor emitting surface.

- 11.Slide sensor into a mounting frame back end first aligning the angled edge of the sensor with the angled edge of the mounting frame. Keep sensor from making contact with the pipe until it butts up against the mounting frame stop. Push sensor down to mate with pipe.
- 12. Tighten the sensor clamping screws to hold the sensor firmly in place. *Repeat procedure for the other sensor*
- 13.Observing the upstream and downstream orientation, attach the UP and DN cables to the sensors and make snug. Attach the other ends to the UP and DN terminals of the (see figure below).

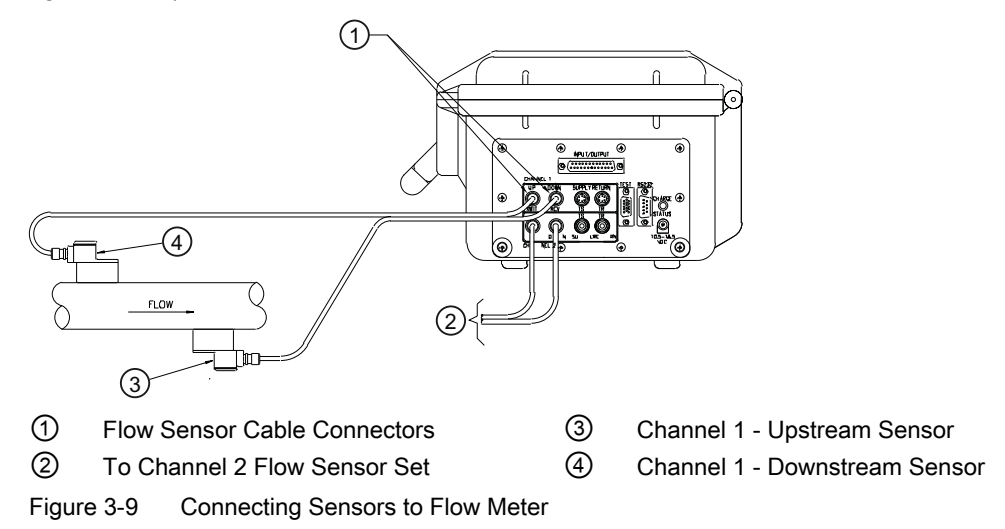

### 3.4.3 Final Setup

- 1. At [Install Sensor] menu, scroll down to [Install Complete]. Press the <Right Arrow> and select [Install]. Press <ENTER>. Flow meter will go through drives.
- Observe the Measured Vs window and verify a correct sound velocity measurement (if known).
- 3. Press the <Down Arrow> to accept sound velocity value.
- 4. The meter is now ready to report flow. Press the <MENU> key twice to display flow.

| Siemens                              | 2 Channel [1] | ABC            |  |  |
|--------------------------------------|---------------|----------------|--|--|
| Key [Install] after mounting sensors |               |                |  |  |
| Sensor Model                         | 1011          | HP-T1          |  |  |
| Sensor Size                          | D1H           |                |  |  |
| Sensor Mount M                       | ode Refle     | ect            |  |  |
| Spacing Offset                       | Nom           | inal           |  |  |
| Number Index                         | 26            |                |  |  |
| Spacing Method                       | Spac          | er Bar 1012BN  |  |  |
| Ltn Value (in)                       | 7.499         | )              |  |  |
| Install Complete                     | Yes           |                |  |  |
| Empty Pipe Set                       | Char          | nnel Not Setup |  |  |
| Zero Flow Adjust                     | Char          | nnel Not Setup |  |  |
| Install Sensor                       |               |                |  |  |

Figure 3-10 Final Setup

| Siemens          | 2 Channel [1]   | ABC      |
|------------------|-----------------|----------|
| Drive 14         | [06:            | :0]      |
| Sensor Model     | 1011HP-T1       |          |
| Sensor Size      | D1H             |          |
| Sensor Mount M   | ode Reflect     |          |
| Spacing Offset   | Measured Vs m/s |          |
| Number Index     | 1489            |          |
| Spacing Metho    | Spacer Bar      | 1012BN   |
| Ltn Value (in)   | 7.499           | _        |
| Install Complete | Yes             |          |
| Empty Pipe Set   | Channel No      | ot Setup |
| Zero Flow Adjust | Channel No      | ot Setup |
| Install Sensor   |                 |          |

Figure 3-11 Measuring Flow

### See also

Refer to I/O Connection tables (Page 35) for input/output wiring and flow meter manual for data spanning procedures.

### Troubleshooting

### 4.1 Troubleshooting

The following is list of troubleshooting tips and messages that you may encounter. They include explanations and, in some cases, a recommended action. If a problem seems unsolvable, contact your local Siemens office or regional Ultrasonic Flow Representative for expert help at: http://www.automation.siemens.com/partner (http://www.automation.siemens.com/partner).

| Table 4- 1 | Troubleshooting | Tips |
|------------|-----------------|------|
|            | rioubleanooting | 1103 |

| Error or Message                    | Probable Cause                                                                                                    | Solution                                                                                                    |
|-------------------------------------|----------------------------------------------------------------------------------------------------|----------------------------------------------------------------------------------------------------|
| Memory Full!                        | Response to an attempt to save site data, when data memory is full.                                                                                               | Delete an obsolete site or clear Datalogger memory to make room for the new data.                                                                             |
| Memory Corrupted!                   | Memory read error occurred while accessing the active site data.                                                                                                  | Refer to F4 reset procedure in the Operation Instructions manual.                                                                                             |
| Chan Not Setup                      | Response to an attempt to invoke an operation that requires a channel to be enabled.                                                                              | Enable the channel [Channel Setup - Channel<br>Enable - Yes]. Note that a channel cannot be<br>enabled until an "Install" operation is completed.             |
| Clr Active Memory?                  | Response to pressing and holding the F4 key during power-up.                                                                                                    | Use the F4 key function to restore operation if a severe event (e.g., a violent power surge) disrupts system operation.                                       |
| Clr Saved Data?                     | [Clr Saved Data?] only appears after<br>pressing the <down arrow=""> in response to<br/>[Clr Active Memory?].</down>                                              | Answering Yes to [Clr Saved Data?] will erase <b>ALL</b> saved data. To invoke in RS-232 serial mode, type @@@ and then press <enter> key.</enter>            |
| <eot></eot>                         | Response to a request to output Datalogger<br>data to the printer or the Graphics screen<br>when no Datalogger data exists or at the<br>end of a transmitted file | Set up the Datalogger.                                                                                                    |
| No Sites - Press<br><enter></enter> | Response while trying to recall/delete a site setup when no sites are stored.                                                                                     | Create a site.                                                                                                    |
| Security                            | Response upon changing previously<br>entered data when security switch is in<br>[Disable] position or security code has been<br>entered.                          | <ul><li>Change switch position to [Enable].</li><li>Enter previously set security code.</li></ul>                                                             |
| RTC Error                           | Component level problem.                                                                                                    | • Meter requires service. Request RMA.                                                                                                    |
| F Fault Alarm                       | <ul> <li>Loss of signal strength (ALC)</li> <li>Change of Rx signal location (Beam Blowing)</li> </ul>                                                            | <ul> <li>Recouple sensors with fresh couplant.</li> <li>Install sensors in Direct mount mode</li> <li>Note: If problem persists call Tech support.</li> </ul> |

### Troubleshooting

### 4.1 Troubleshooting

| Error or Message   | Probable Cause                                                                                                    | Solution                                                                                                    |
|--------------------|----------------------------------------------------------------------------------------------------|----------------------------------------------------------------------------------------------------|
| Re-space Index     | The measured liquid sonic velocity (Vs) is more than +/- 25% of the average Vs range.                                                                                                    | <ul> <li>Ensure proper pipe dimensions and/or Liquid<br/>data entries are correct.</li> </ul>                                                                                                    |
|                    |                                                                                                    | <ul> <li>Properly enter correct Sensor Size into the<br/>meter [Install Sensor] menu.</li> </ul>                                                                                                    |
|                    |                                                                                                    | <ul> <li>Confirm sensor spacing is correct by checking<br/>[Install Sensor] menu spacing parameters.</li> </ul>                                                                                                    |
| Invalid Setup (use | During the Initial Makeup the system                                                                                                    | This may be due to one of the following:                                                                                                    |
| Direct Mode)       | detects invalid Sensor spacing, erroneous                                                                                                    | An out-of-range data entry.                                                                                                    |
|                    | figuid or pipe parameters, or some other<br>factor that prevents it from completing the<br>Initial Makeup.                                                                                                    | <ul> <li>An invalid condition (e.g., overlapping Sensors<br/>in Reflect Mode). If selecting Direct Mode does<br/>not resolve, review all site setup and Sensor<br/>installation choices; particularly data entered<br/>for pipe and liquid.</li> </ul>                                                |
|                    |                                                                                                    | <ul> <li>In Reflect Mode the flow meter detects that the<br/>pipe wall signal may impinge upon the liquid<br/>signal. Use Direct Mode instead.</li> </ul>                                                                                                    |
|                    |                                                                                                    | <ul> <li>Press <enter>, <up arrow="">, <down arrow="">,<br/>or <left arrow=""> to abort install routine.</left></down></up></enter></li> <li>Continue programming other site data in<br/>anticipation of resolving the difficulty later. Call<br/>technical support for help if necessary.</li> </ul> |
| Low Signal - Press | During the Initial Makeup the flow meter<br>decides that the level of the receive signal is<br>insufficient for proper operation.                                                                                                    | Some reasons for low signal are:                                                                                                    |
| <enter></enter>    |                                                                                                    | • Invoking [Install Complete?] on an empty pipe.                                                                                                    |
|                    |                                                                                                    | <ul> <li>Coupling compound insufficient; not applied or evaporated. Reapply couplant.</li> </ul>                                                                                                    |
|                    |                                                                                                    | A disconnected or broken Sensor cable.                                                                                                    |
|                    |                                                                                                    | <ul> <li>The pipe needs to be conditioned at the mounting location.</li> </ul>                                                                                                    |
|                    |                                                                                                    | Flush out large air bubbles.                                                                                                    |
|                    |                                                                                                    | The Sensor cables are defective or not connected to the correct channel.                                                                                                    |
|                    |                                                                                                    | <ul> <li>The Set Empty routine performed when pipe<br/>was NOT actually empty.</li> </ul>                                                                                                    |
|                    |                                                                                                    | If you locate and correct the improper condition<br>immediately, press <enter> to resume the<br/>installation procedure. Otherwise, press the <left<br>Arrow&gt; to abort the installation and conduct a<br/>thorough investigation.</left<br></enter>                                                |
| Detection Fault    | If it appears that the flow meter cannot<br>complete an Initial Makeup it means that the<br>pipe and/or liquid conditions do not permit a<br>receive signal that meets the flow detection<br>standards. The system will not operate. | Attempt to improve operating conditions by reinstalling the Sensors at a different spacing offset, or even at a different location on the pipe.                                                                                                    |
|                    |                                                                                                    | Switching from Reflect to Direct Mount may solve<br>the problem. However, operation may not be<br>possible if there is poor liquid or pipe wall sonic<br>conductivity.                                                                                                    |

4.2 Alarm Codes

Note

If you receive a Detection Fault message, it is strongly recommended that the Technical Service Department (<u>http://www.automation.siemens.com/partner</u>) be contacted.

### 4.2 Alarm Codes

### Alarm Codes and Descriptions

The following alarm codes appear on the main display of the flow meter.

| Letter Codes                                                        | Alarm Code | Description                                                       |
|---------------------------------------------------------------------|------------|-------------------------------------------------------------------|
| SPACE                                                               | Spacing    | Sensor spacing may need adjustment                                |
| EMPTY                                                               | Empty      | Pipe is empty                                                     |
| HI/LO                                                               | Rate       | Flow above High setting or below Low setting                      |
| FAULT                                                               | Fault      | Three continuous seconds without new data update                  |
| AER                                                                 | Aeration   | Current aeration percentage exceeds the alarm set point           |
| MEMRY                                                               | Memory     | Last valid reading for a selected interval during Fault condition |
| MAKUP                                                               | Makeup     | In-Process Makeup occurred                                        |
| The following alarm codes appear in the Datalogger status messages: |            |                                                                   |
| 1                                                                   | Interface  | Liquid Vs exceeds interface alarm set point                       |
| Р                                                                   | Pig        | Pig passage detected (optional)                                   |
| Z                                                                   | ZeroMatic  | ZeroMatic signal occurred                                         |

The displays shown below indicate where the Alarm Codes appear on the screen. Press <UP> or <DOWN> Arrows to change screen views.

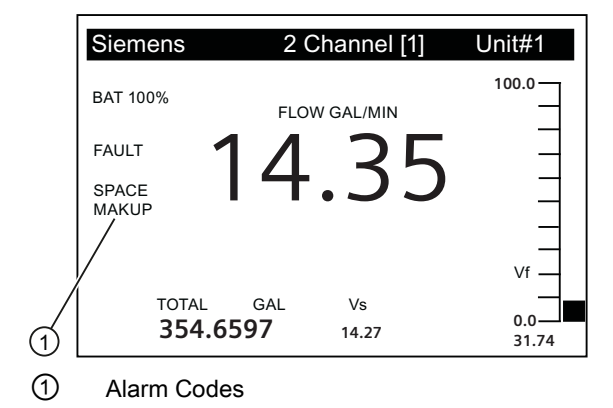

FUP1010 IP67 Portable Quick Start Operating Instructions, 01/2013, CQO:QSG003 Revision 05 4.2 Alarm Codes

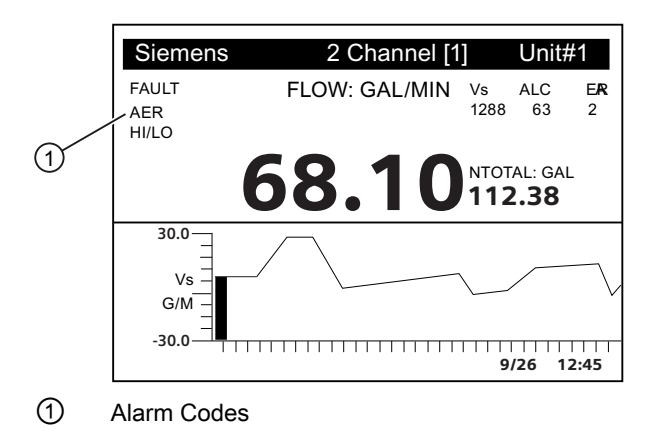

### Appendix

### A.1 I/O Connections and Wiring

# Terminal Block Wiring - FUP1010 IP67 Battery Powered 2 Channel/2 Path Weatherproof Flow Meter Wiring

(Refer to manual drawing 1010WDP-7 sheet 2 of 2)

Note

Single Channel flow meters have the same terminal pin numbers and signals.

The terminal block wiring table applies to the part numbers listed below.

Table A-1 Part Numbers and Connection Data

| 1010WDP-7 (Sheet 2 of 2) Drawing |         |  |
|----------------------------------|---------|--|
| FUP1010                          | 7ME3510 |  |

A.1 I/O Connections and Wiring

| Pin# | Signal | Function              | Description                                                                                                    |
|------|--------|-----------------------|----------------------------------------------------------------------------------------------------|
| А    | GND    | Signal Ground         | Return For Signals                                                                                                    |
| В    | N/C    | N/C                   | No Connection                                                                                                    |
| С    | R1B    | Logic Out 1           | Logic Level State (HIGH=5 to 3 VDC; LOW= 1 to 0 VDC)                                                                   |
| D    | N/C    | N/C                   | No Connection                                                                                                    |
| E    | R2B    | Logic Out 2           | Logic Level State (HIGH=5 to 3 VDC; LOW= 1 to 0 VDC)                                                                   |
| F    | N/C    | N/C                   | No Connection                                                                                                    |
| G    | R3B    | Logic Out 3           | Logic Level State (HIGH=5 to 3 VDC; LOW= 1 to 0 VDC)                                                                   |
| н    | N/C    | N/C                   | No Connection                                                                                                    |
| J    | R4B    | Logic Out 4           | Logic Level State (HIGH=5 to 3 VDC; LOW= 1 to 0 VDC)                                                                   |
| К    | PGEN1  | Frequency Output 1    | Assignable Logic Level Pulse Train (5V TTL CMOS Logic)                                                                 |
| L    | PGEN2  | Frequency Output 2    | Assignable Logic Level Pulse Train (5V TTL CMOS Logic)                                                                 |
| М    | Vo1    | Voltage Output 1      | Assignable (0 to 10 VDC) [Min. load=5k ohms]                                                                           |
| N    | Vo2    | Voltage Output 2      | Assignable (0 to 10 VDC) [Min. load=5k ohms]                                                                           |
| Р    | lo1    | Current Output 1      | Assignable 4 to 20mA output                                                                                            |
|      |        |                       | 4-20mA outputs also provide a fault indication by dropping to 2mA if assigned to flow rate and under fault conditions. |
| R    | lo2    | Current Output 2      | Assignable 4 to 20mA output                                                                                            |
|      |        |                       | 4-20mA outputs also provide a fault indication by dropping to 2mA if assigned to flow rate and under fault conditions. |
| S    | lo PWR | External Current Loop | User supplied 18 to 30 VDC @ 25mA min.                                                                                 |
| Т    | GND    | Signal Ground         | Return For Signals                                                                                                    |
| U    | CNTRL1 | Logic In 1            | TTL Level State [HIGH=5 to 3 VDC; LOW=1 to 0 VDC]                                                                      |
| V    | CNTRL2 | Logic In 2            | TTL Level State [HIGH=5 to 3 VDC; LOW=1 to 0 VDC]                                                                      |
| W    | CNTRL3 | Logic In 3            | TTL Level State [HIGH=5 to 3 VDC; LOW=1 to 0 VDC]                                                                      |
| Х    | CNTRL4 | Logic In 4            | TTL Level State [HIGH=5 to 3 VDC; LOW=1 to 0 VDC]                                                                      |
| Y    | lin1   | Current Input 1       | External sensor input (4-20mA) [Load = 250 ohms]                                                                       |
| Z    | lin2   | Current Input 2       | External sensor input (4-20mA) [Load = 250 ohms]                                                                       |
| а    | Vin1   | Voltage Input 1       | External sensor input (0 to 10 VDC) [Load = 100k ohms]                                                                 |
| b    | Vin2   | Voltage Input 2       | External sensor input (0 to 10 VDC) [Load = 100k ohms]                                                                 |
| С    | GND    | Signal Ground         | Return For Signals                                                                                                    |

Table A- 2 2 Channel/2 Path Input/Output Terminal Block Wiring

| Temperature Range                       | Degree of Protection  |
|-----------------------------------------|-----------------------|
| Operating: -18°C to 60°C (0°F to 140°F) | IP67 (weather proof)) |
| Storage: -20°C to 60°C (-4°F to 140°F)  |                       |

### Performance

The following specifications apply under standard conditions (i.e., measurements taken on a straight run of 15 diameters upstream and 5 diameters downstream; flow rate above 1 fps; non-aerated Newtonian liquids flowing at Reynolds numbers <2000 or >10000).

Table A-3 Performance Specifications

| Transit-Time Accuracy        | At least 1% to 2 % of indicated flow (better than 0.5 % possible with calibration.) |
|------------------------------|-------------------------------------------------------------------------------------|
| Flow Sensitivity             | 0.0003 m/s (0.001 fps) - even at zero flow.                                         |
| Zero Drift Stability         | Less than 0.005 m/s (0.015 fps)                                                     |
| Repeatability (small volume) | Better than 0.5 %                                                                   |
| Response Rate (Damping)      | SmartSlew effective from 0.2 seconds to 5 minutes.                                  |
| Flow Velocity Range          | Min. ±12 m/s (±40 ft/s), inc. zero flow                                             |
| Linearity                    | 0.0001 m/s (0.003 ft/s)                                                             |
| Flow Profile Compensation    | Automatic Reynolds number correction of reported flow rate.                         |

### Appendix

A.1 I/O Connections and Wiring

|                           |                                                                                 |                   | F                    | UP1010 IP6      | 67 Installation                                | Menu Chart                                                                                                    |                                                                                                    |                                                 |
|---------------------------|---------------------------------------------------------------------------------|-------------------|----------------------|-----------------|------------------------------------------------|----------------------------------------------------------------------------------------------------|----------------------------------------------------------------------------------------------------|-------------------------------------------------|
| LEVEL A                   | LEVEL B                                                                         | LEVEL C           |                      | LEVEL D         | LEVEL E                                        | LEVEL F                                                                                                    | LEVEL G                                                                                                    | LEVEL H                                         |
| Meter Type                | 2 Channel Flow<br>Dual Path Flow<br>Ch 1+2 Flow<br>Ch 1-2 Flow<br>Thickness Gau | Channel 1/2<br>ge | Clamp-on<br>Reflexor | FastStart Setup | Pick Pipe Class<br>Select Pipe<br>Install Xdcr | Enter From List<br>N/A<br>Transducer Model<br>Transducer Size<br>Xdcr Mount Mode<br>Spacing Offset<br>Number Index<br>Spacing Method<br>Ltn Value <in><br/>Install Complete<br/>Empty Pipe Set<br/>Zero FlowAdjust</in> | Enter From List<br>Enter From List<br>Enter From List<br>Enter From List<br>View only<br>View Only<br>View Only<br>No/Install<br>Enter From List<br>Enter From List  |                                                 |
|                           |                                                                                 |                   | (1). <del>S</del>    | Full Site Setup | Channel Setup                                  | Recall Site                                                                                                    | Enter From List                                                                                                    |                                                 |
|                           |                                                                                 |                   | 66                   |                 | <br>                                           | Channel Enable<br>Create/Name Site<br>Site Security<br>Delete Site<br>Save/Rename Site                                                                                                    | No/Yes<br>Enter Site Name<br>On/Off<br>Enter From List<br>Enter/Clear Site Name                                                                                      |                                                 |
|                           |                                                                                 |                   |                      | 3(7             | <sup>&gt;</sup> Pipe Data                      | Pick Pipe Class<br>Select Pipe Size<br>Pipe OD (in)<br>Pipe Material<br>Wall Thickness<br>Liner Material<br>Liner Thickness                                                                                             | Enter From List<br>Enter From List<br>Numeric Entry<br>Enter From List<br>Numeric Entry<br>Enter From List                                                           |                                                 |
|                           |                                                                                 |                   |                      | 43              | > Application Data                             | Liquid Class                                                                                                    | Select Liquid                                                                                                    | Enter from List                                 |
|                           |                                                                                 |                   |                      | 5.F             | Install Sensor                                 | Temp. Range<br>Pipe Config<br>Anomaly Diams<br>Sensor Model                                                                                                    | Estimated Vs M/S<br>Viscosity (cS)<br>Density S.G.<br>Enter From List<br>Enter From List<br>Numeric Entry<br>Enter From List                                         | Numeric Entry<br>Numeric Entry<br>Numeric Entry |
|                           |                                                                                 |                   |                      |                 |                                                | Sensor Size<br>Sensor Mount Mode<br>Spacing Offset<br>Number Index<br>Spacing Method<br>Ltn Value (in)                                                                                                    | Enter From List<br>Enter From List<br>Enter From List<br>View Only<br>View Only<br>View Only                                                                         |                                                 |
|                           |                                                                                 |                   |                      |                 |                                                | Install Complete                                                                                                    | No/Install                                                                                                    | Select Install                                  |
|                           |                                                                                 |                   |                      |                 | Operation Adjust                               | Zero Flow Adjust<br>Damping Control<br>Deadband Control<br>Memory/Fault Set<br>Memory Delay (s)                                                                                                    | Enter From List<br>Time Average / SmartS<br>Numeric Entry<br>Fault/Memory<br>N/A                                                                                     | lew                                             |
|                           |                                                                                 |                   |                      |                 | Flow/Total Units                               | Flow Vol. Units<br>Flow Time Units<br>Flow Disp. Range<br>Flow Disp. Scale<br>Total Vol. Units<br>Totalizer Scale<br>Total Resolution<br>Totalizer Mode<br>Batch/Sample Tot                                             | Enter From List<br>Enter From List<br>Autorange/High<br>Enter From List<br>Enter From List<br>Enter From List<br>Enter From List<br>Enter From List<br>Numeric Entry |                                                 |
|                           |                                                                                 |                   |                      |                 | Span/Set/Cal                                   | Span Data<br>Set Alarm Levels<br>Calib. Flowrate                                                                                                    | Enter From List<br>Enter From List<br>Intrinsic<br>Kc<br>MultiPoint                                                                                                  |                                                 |
|                           |                                                                                 |                   |                      |                 | Display Setup                                  | Select Data<br>Data Display<br>Time Base<br>Strinchart Clear                                                                                                    | Enter From List<br>Enter From List<br>Enter From List                                                                                                    |                                                 |
| This Menu<br>MLFB         | Chart applies to<br>- 7ME3510<br>7ME3511                                        | ):                |                      |                 | Logger Setup                                   | Logger Mode<br>Logger Data<br>Logger Interval<br>Logger Events<br>Display Logger                                                                                                    | Enter From List<br>Enter From List<br>Enter From List<br>Enter From List<br>Enter From List                                                                          |                                                 |
|                           | 710125511                                                                       |                   |                      |                 | I/O Data Control                               | Analog Out Setup<br>Relay Setup<br>Analog Inp Setup                                                                                                    | Enter From List<br>Relay 1,2<br>Enter From List                                                                                                    |                                                 |
| Siemens Ir<br>Industry Au | MENS<br>ndustry, Inc.<br>tomation Divisio                                       | Dn                |                      |                 | Diagnostic Data                                | Flow Data<br>Application Info<br>Liquid Data<br>Site Setup Data<br>Test Facilities<br>Print Site Setup<br>Site Created                                                                                                  | Enter From List<br>Enter From List<br>Enter From List<br>Enter From List<br>No/Yes<br>View Only                                                                      | mm.dd.vv hh mm ss                               |
| Hauppauge                 | onic ⊢low<br>e, New York                                                        |                   |                      |                 |                                                |                                                                                                    |                                                                                                    |                                                 |

Web: www.siemens.com/flow

|                  |                                 | FUP1010 IP67 Ins                                                                                       | stallation Menu Cha                                                                     | <u>rt</u>           |                |
|------------------|---------------------------------|----------------------------------------------------------------------------------------------------|-----------------------------------------------------------------------------------------|---------------------|----------------|
| LEVEL A          | <u>LEVEL B</u>                  | LEVEL C                                                                                                | LEVEL D                                                                                 | LEVEL E             | <u>LEVEL F</u> |
| Meter Facilities | Preferred Units<br>Table Setups | English/Metric<br>Pipe Table                                                                           | Create/Edit Pipe                                                                        | Enter From List     |                |
|                  | Logger Control                  | Sensor Type<br>Display Logger<br>Output Logger<br>Circular Memory<br>Est LogTime Left<br>Clear Logger  | Enter From List<br>Enter From list<br>Yes/No<br>Yes/No<br>View Only<br>Yes/No           |                     |                |
|                  | Memory Control                  | Log Memory Left<br>Memory Map<br>Defragment                                                            | View Only<br>Yes/No<br>Yes/No                                                           |                     |                |
|                  | Analog Out Trim                 | Trim Io1 / Io2<br>Trim Vo1 / Vo2<br>Trim Paen1 / Paen2                                                 | Operate / Trim @ 4mA<br>Operate / Trim @ 2V<br>Operate / Trim @ 1 kHz                   |                     |                |
|                  | RTD Calibrate<br>Clock Set      | RTD 1 / RTD 2<br>Date (MM.DD.YY)<br>Time ((HH.MM)                                                      | Factory / User Cal<br>Edit Date<br>Edit Time                                            |                     |                |
|                  | RS-232 Setup                    | Baud Rate<br>Parity<br>Data Bits<br>Line Feed<br>Network ID<br>RTS Key Time                            | Enter From List<br>Enter From List<br>7/8<br>Yes/No<br>Numeric Entry<br>Enter From List |                     |                |
|                  | Backlight<br>System Info        | Enter from List<br>Version<br>Battery Capacity<br>Reset Data/Time<br>Op System P/N<br>Checksum<br>Code | View Only<br>View Only<br>View Only<br>View Only<br>View Only<br>View Only              | mm.dd.yy hh.mm.ss   |                |
| Language         | Enter From list                 | System mine                                                                                            |                                                                                         | min.du.yy mi.min.ss |                |

SIEMENS

Siemens Flow Instruments 155 Plant Avenue, Hauppauge, New York 11788-3801 Tel. +1 (631) 231-3600 Fax. +1 (631) 231-3334 Web: www.siemens.com

# **DUCTILE IRON PIPE**

| Nominal  | Actual | CLA  | SS 50 | CLA; | SS 51 | CLAS | SS 52 | CLAS | SS 53 | CLAS | SS 54 | CLAS | SS 55 | CLAS | SS 56 | Liner ( | Cement) |
|----------|--------|------|-------|------|-------|------|-------|------|-------|------|-------|------|-------|------|-------|---------|---------|
| Diameter | 0.D.   | Wall | I.D.  | Wall | I.D.  | Wall | I.D.  | Wall | I.D.  | Wall | I.D.  | Wall | I.D.  | Wall | I.D.  | Single  | Double  |
| e        | 3.96   | N/A  | N/A   | 0.25 | 3.46  | 0.28 | 3.40  | 0.31 | 3.34  | 0.34 | 3.28  | 0.37 | 3.22  | 0.40 | 3.16  | 0.125   | 0.250   |
| 4        | 4.80   | N/A  | N/A   | 0.26 | 4.28  | 0.29 | 4.22  | 0.32 | 4.16  | 0.35 | 4.10  | 0.38 | 4.04  | 0.41 | 3.98  | 0.125   | 0.250   |
| 9        | 6.90   | 0.25 | 6.40  | 0.28 | 6.34  | 0.31 | 6.28  | 0.34 | 6.22  | 0.37 | 6.16  | 0.40 | 6.10  | 0.43 | 6.04  | 0.125   | 0.250   |
| 8        | 9.05   | 0.27 | 8.51  | 0.30 | 8.45  | 0.33 | 8.39  | 0.36 | 8.33  | 0.39 | 8.27  | 0.42 | 8.21  | 0.45 | 8.15  | 0.125   | 0.250   |
| 10       | 11.10  | 0.29 | 10.52 | 0.32 | 10.46 | 0.35 | 10.40 | 0.38 | 10.34 | 0.41 | 10.28 | 0.44 | 10.22 | 0.47 | 10.16 | 0.125   | 0.250   |
| 12       | 13.20  | 0.31 | 12.58 | 0.34 | 12.52 | 0.37 | 12.46 | 0.40 | 12.40 | 0.43 | 12.34 | 0.46 | 12.28 | 0.49 | 12.22 | 0.125   | 0.250   |
| 14       | 15.30  | 0.33 | 14.64 | 0.36 | 14.58 | 0.39 | 14.52 | 0.42 | 14.46 | 0.45 | 14.40 | 0.48 | 14.34 | 0.51 | 14.28 | 0.1875  | 0.375   |
| 16       | 17.40  | 0.34 | 16.72 | 0.37 | 16.66 | 0.40 | 16.60 | 0.43 | 16.54 | 0.46 | 16.48 | 0.49 | 16.42 | 0.52 | 16.36 | 0.1875  | 0.375   |
| 18       | 19.50  | 0.35 | 18.80 | 0.38 | 18.74 | 0.41 | 18.68 | 0.44 | 18.62 | 0.47 | 18.56 | 0.50 | 18.50 | 0.53 | 18.44 | 0.1875  | 0.375   |
| 20       | 21.60  | 0.36 | 20.88 | 0.39 | 20.82 | 0.42 | 20.76 | 0.45 | 20.70 | 0.48 | 20.64 | 0.51 | 20.58 | 0.54 | 20.52 | 0.1875  | 0.375   |
| 24       | 25.80  | 0.38 | 25.04 | 0.41 | 24.98 | 0.44 | 24.92 | 0.47 | 24.86 | 0.50 | 24.80 | 0.53 | 24.74 | 0.56 | 24.68 | 0.1875  | 0.375   |
| 30       | 32.00  | 0.39 | 31.22 | 0.43 | 31.14 | 0.47 | 31.06 | 0.51 | 30.99 | 0.55 | 30.90 | 0.59 | 30.82 | 0.63 | 30.74 | 0.250   | 0.500   |
| 36       | 38.30  | 0.43 | 37.44 | 0.48 | 37.34 | 0.53 | 37.24 | 0.58 | 37.14 | 0.63 | 37.04 | 0.68 | 36.94 | 0.73 | 36.84 | 0.250   | 0.500   |
| 42       | 44.50  | 0.47 | 43.56 | 0.53 | 43.44 | 0.59 | 43.32 | 0.65 | 43.20 | 0.71 | 43.08 | 0.77 | 42.96 | 0.83 | 42.84 | 0.250   | 0.500   |
| 48       | 50.80  | 0.51 | 49.78 | 0.58 | 49.64 | 0.65 | 49.50 | 0.72 | 49.36 | 0.79 | 49.22 | 0.86 | 49.08 | 0.93 | 48.94 | 0.250   | 0.500   |
| 54       | 57.56  | 0.57 | 56.42 | 0.65 | 56.26 | 0.73 | 56.10 | 0.81 | 55.94 | 0.89 | 55.78 | 0.97 | 55.62 | 1.05 | 55.46 | 0.250   | 0.500   |

# **CAST IRON PIPE - AWWA STANDARD**

| Ъ   | )e     | CLASS A     | $\square$ | CLAS      | S B     | CLA      | SS C      | CL    | ASS D      | ပ       | LASSI    |            | CLA      | SS F     | S       | LASS     | σ     | CL      | ASS H   |             |
|-----|--------|-------------|-----------|-----------|---------|----------|-----------|-------|------------|---------|----------|------------|----------|----------|---------|----------|-------|---------|---------|-------------|
| Si  | e<br>e | D Wall I.   | ġ         | O.D Wa    | II I.D. | 0.D      | /all I.D. | 0.D   | Wall I.D.  | 0.D     | Wall     | I.D.       | 0.D W    | all I.D. | 0.D     | Wall     | I.D.  | 0.D     | Nall    | D.          |
| (1) | 3.8    | 30 0.39 3.( | 02 3      | 3.96 0.4  | 2 3.12  | 3.96 0.  | .45 3.06  | 3.96  | 0.48 3.00  |         |          |            |          |          |         |          |       |         |         |             |
| 7   | 4.8    | 30 0.42 3.5 | 3 96      | 5.00 0.4  | 5 4.10  | 5.00 0.  | .48 4.04  | 5.00  | 0.52 3.96  |         |          |            |          |          |         |          |       |         |         |             |
| 9   | 6.9    | 0 0.44 6.0  | 02 7      | .10 0.4   | 8 6.14  | 7.10 0.  | .51 6.08  | 7.10  | 0.55 6.00  | 7.22    | 0.58 6   | .06<br>.06 | 7.22 0.  | 61 6.00  | 7.38    | 0.65     | 5.08  | 7.38 (  | 0.69 6. | 00          |
| ω   | 0.0    | 0.468.      | 13 6      | 0.05 0.5  | 1 8.03  | 9.30 0.  | 56 8.18   | 9.30  | 0.60 8.10  | 9.42    | 0.66 8   | 3.10       | 9.42 0.  | 71 8.00  | 9.60    | 0.75     | 8.10  | 9.60 (  | 0.80 8. | 00          |
| Ţ   | 0 11.  | 10 0.50 10  | 0.10      | 1.10 0.5  | 7 9.96  | 11.40 0. | 62 10.16  | 11.40 | 0.68 10.04 | 11.60   | 0.74 1   | 0.12       | 11.60 0. | 80 10.00 | 11.82   | . 98.0 1 | 10.12 | 11.84 ( | 0.92 10 | 00.0        |
| -   | 2 13.  | .20 0.54 12 | 2.12 1    | 3.20 0.6  | 2 11.96 | 13.50 0. | .68 12.14 | 13.50 | 0.75 12.00 | 13.78   | 3 0.82 ' | 2.14       | 13.78 0. | 89 12.00 | 14.0    | 3 0.97   | 12.14 | 14.08   | 1.04 1  | 2.00        |
| ÷   | 4 15.  | .30 0.57 14 | 1.16 1    | 5.30 0.6  | 6 13.96 | 15.65 0. | .74 14.17 | 15.65 | 0.82 14.0′ | 15.98   | 3 0.90   | 4.18       | 15.98 0. | 99 14.00 | 16.3    | 2 1.07   | 14.18 | 16.32   | 1.16 14 | 4.00        |
| Ţ   | 3 17.  | .40 0.60 16 | 3.20 1    | 7.40 0.7  | 0 16.00 | 17.80 0. | .80 16.20 | 17.80 | 0.89 16.02 | 2 18.16 | 0.98     | 6.20       | 18.16 1. | 08 16.00 | 18.5    | 1.18     | 16.18 | 18.54   | 1.27 1( | <u>3.00</u> |
| ~   | 3 19.  | .50 0.64 18 | 3.22 1    | 9.50 0.7  | 5 18.00 | 19.92 0. | .87 18.18 | 19.92 | 0.96 18.00 | 20.34   | t 1.07 ' | 8.20       | 20.34 1. | 17 18.00 | 0 20.78 | 3 1.28   | 18.22 | 20.78   | 1.39 18 | 3.00        |
| Ñ   | 0 21.  | .60 0.67 20 | 0.26 2    | 21.60 0.8 | 0 20.00 | 22.06 0. | .92 20.22 | 22.06 | 1.03 20.00 | ) 22.54 | t 1.15 2 | 20.24      | 22.54 1. | 27 20.0( | 0 23.0  | 2 1.39   | 20.24 | 23.02   | 1.51 2( | 00.C        |
| ,   | 4 25.  | .80 0.76 24 | 1.28 2    | 25.80 0.8 | 9 24.02 | 26.32 1. | .04 24.22 | 26.32 | 1.16 24.00 | ) 26.9( | 1.31     | 24.28      | 26.90 1. | 45 24.00 | 0 27.7( | 3 1.75   | 24.26 | 27.76   | 1.88 24 | 4.00        |
| ñ   | 31.    | .74 0.88 29 | 9.98 3    | 32.00 1.0 | 3 29.94 | 32.40 1. | 20 30.00  | 32.74 | 1.37 30.00 | 33.10   | 0 1.55 3 | 30.00      | 33.46 1. | 73 30.00 | 0       |          |       |         |         |             |
| ñ   | 3 37.  | .96 0.99 35 | 5.98 3    | 38.30 1.1 | 5 36.00 | 38.70 1. | 36 39.98  | 39.16 | 1.58 36.00 | 39.60   | 1.80     | 36.00      | 40.04 2. | 02 36.00 | 0       |          |       |         |         |             |
| 4   | 2 44.  | .20 1.10 42 | 2.00 4    | 4.50 1.2  | 8 41.94 | 45.10 1. | 54 42.02  | 45.58 | 1.78 42.02 | ~       |          |            |          |          |         |          |       |         |         |             |
| 4   | 3 50.  | .50 1.26 47 | 7.98 5    | 50.80 1.4 | 2 47.96 | 51.40 1. | .71 47.98 | 51.98 | 1.96 48.06 | ()      |          |            |          |          |         |          |       |         |         |             |
| ò   | 4 56.  | .66 1.35 53 | 3.96 5    | 57.10 1.5 | 5 54.00 | 57.80 1. | .90 54.00 | 58.40 | 2.23 53.94 | 1       |          |            |          |          |         |          |       |         |         |             |
| õ   | ) 62.  | .80 1.39 60 | 0.02 6    | 34.40 1.6 | 7 60.06 | 64.20 2. | 00 60.20  | 64.82 | 2.38 60.06 | (0      |          |            |          |          |         |          |       |         |         |             |
| 7   | 2 75.  | .34 1.62 72 | 2.10 7    | 6.00 1.9  | 5 72.10 | 76.88 2. | .39 72.10 |       |            |         |          |            |          |          |         |          |       |         |         |             |
| ò   | 4 87.  | 54 1.72 84  | 1.10 E    | 38.54 2.2 | 2 84.10 |          |           |       |            |         |          |            |          |          |         |          |       |         |         |             |

| PIPE      |
|-----------|
| NM∆       |
| TITAN     |
| <b>00</b> |
| Ŝ         |
| <u>~</u>  |
| HASTELL   |
| STEEL,    |
| NLESS     |
| STAII     |

| Sched. | Size     | 1/2                | 3/4                | 1                  | 1 1/4              | 1 1/2         | 2                  | 2 1/2              | 3             | 3 1/2              | 4                  | 5                  | 9                  | 8                  | 10                 | 12     | 14     | 16     | 18     | 20     | 22     | 24     |
|--------|----------|--------------------|--------------------|--------------------|--------------------|---------------|--------------------|--------------------|---------------|--------------------|--------------------|--------------------|--------------------|--------------------|--------------------|--------|--------|--------|--------|--------|--------|--------|
|        | 0.D.     | 0.840              | 1.050              | 1.315              | 1.660              | 1.900         | 2.375              | 2.875              | 3.500         | 4.000              | 4.500              | 5.563              | 6.625              | 8.625              | 10.750             | 12.750 | 14.000 | 16.000 | 18.000 | 20.000 | 22.000 | 24.000 |
| 5S     | П.D.     | 0.710              | 0.920              | 1.185              | 1.530              | 1.770         | 2.245              | 2.709              | 3.334         | 3.834              | 4.334              | 5.345              | 6.407              | 8.407              | 10.482             | 12.438 | 13.688 | 15.670 | 17.670 | 19.634 | 21.624 | 23.563 |
|        | Wall     | 0.065              | 0.065              | 0.065              | 0.065              | 0.065         | 0.065              | 0.083              | 0.083         | 0.083              | 0.083              | 0.109              | 0.109              | 0.109              | 0.134              | 0.156  | 0.156  | 0.165  | 0.165  | 0.188  | 0.188  | 0.218  |
| <201   | Ю.<br>П  | 0.674              | 0.884              | 1.097              | 1.442              | 1.682         | 2.157              | 2.635              | 3.260         | 3.760              | 4.260              | 5.295              | 6.357              | 8.329              | 10.420             | 12.390 | 13.624 | 15.624 | 17.624 | 19.564 | 21.564 | 23.500 |
|        | Wall     | 0.083              | 0.083              | 0.109              | 0.109              | 0.109         | 0.109              | 0.120              | 0.120         | 0.120              | 0.120              | 0.134              | 0.134              | 0.148              | 0.165              | 0.180  | 0.188  | 0.188  | 0.188  | 0.218  | 0.218  | 0.250  |
| 300    | Ю.<br>П  | 0.622              | 0.824              | 1.049              | 1.380              | 1.610         | 2.067              | 2.469              | 3.068         | 3.548              | 4.026              | 5.047              | 6.065              | 7.981              | 10.020             | 12.000 |        |        |        |        |        |        |
| 201    | Wall     | 0.109 <sup>®</sup> | 0.113 <sup>®</sup> | 0.133 <sup>®</sup> | 0.140 <sup>6</sup> | 0.145®        | 0.154 <sup>®</sup> | 0.203 <sup>®</sup> | 0.2168        | 0.226 <sup>®</sup> | 0.237 <sup>®</sup> | 0.258 <sup>®</sup> | 0.280 <sup>®</sup> | 0.322 <sup>®</sup> | 0.365 <sup>®</sup> | * .375 |        |        |        |        |        |        |
| SUS    | Ю.<br>Г. | 0.546              | 0.742              | 0.957              | 1.278              | 1.500         | 1.939              | 2.323              | 2.900         | 3.364              | 3.826              | 4.813              | 5.761              | 7.625              | 9.750              | 11.750 |        |        |        |        |        |        |
| 200    | Wall     | <b>^</b> .147      | <b>^</b> .154      | <b>^</b> .179      | <b>^</b> .191      | <b>^</b> .200 | <b>^</b> .218      | <b>^</b> .276      | <b>^</b> .300 | <b>^</b> .318      | <b>^</b> .337      | <b>^</b> .375      | <b>^</b> .432      | <b>^</b> .500      | <b>^</b> .500      | * .500 |        |        |        |        |        |        |

# **CARBON STEEL and PVC<sup>Δ</sup> PIPE**

|         |          |           |          |            |             |         |    |             |          |         |               |                    |          |         |           |                    |          |          |           |               |          |          |          | -       | Т        |          |                 | +           |            |
|---------|----------|-----------|----------|------------|-------------|---------|----|-------------|----------|---------|---------------|--------------------|----------|---------|-----------|--------------------|----------|----------|-----------|---------------|----------|----------|----------|---------|----------|----------|-----------------|-------------|------------|
|         |          |           |          |            |             |         |    |             |          |         |               |                    |          |         |           | NC                 | ZD       |          | 24        |               |          | 24.000   |          | 22.1.22 |          | 0.937    |                 | ind allin e | jular stan |
| 42      | 12.000   | 11.250    | , 375    | 41.000     | .500        |         |    |             |          |         | <b>11.000</b> | .500               | 10.750   | .625    |           |                    |          |          | 24        |               |          | 24.000   |          | 23.375  |          | 0.312    |                 | d hv nin    | any rec    |
| 36      | 36.000 4 | 35.250    | 0.375    | 35.000 4   | 0.500       |         |    |             | 35.376   | 0.312   | 35.000 4      | ^.500 J            | 34.750   | 0.625 ' |           |                    |          |          | 0         |               |          |          |          | 3/5     |          | 272      |                 | odince      | orm to     |
| 34      | 34.000   | 33.250    | 0.375    | 33.000     | 0.500       |         |    |             | 33.376   | 0.312   | 33.000        | ^.500              | 32.750   | 0.625   |           |                    |          | Ľ        |           |               |          |          |          | 219.    |          | 0        | _               | are nr      | ot con     |
| 32      | 32.000   | 31.250    | 0.375    | 31.000     | 0.500       |         |    |             | 31.376   | 0.312   | 31.000        | ▲.500              | 30.750   | 0.625   |           | Ч<br>Ч             | 2        |          | 0         |               |          | 0.70     |          | 0.19    |          | 0.279    |                 | sizes       | do no      |
| 30      | 30.000   | 29.250    | 0.375    | 29.000     | 0.500       |         |    |             | 29.376   | 0.312   | 29.000        | <b>^</b> .500      | 28.750   | 0.625   |           |                    |          | ŀ        | ð         | ,             | -        |          |          | _       | T.       | _        |                 | evode       | nsions     |
| 28      | 28.000   | 27.250    | 0.375    | 27.000     | 0.500       |         |    |             | 27.376   | 0.312   | 27.000        | <b>^</b> .500      | 26.750   | 0.625   |           |                    | _        | Ŀ        | N<br>N    |               |          | ב.<br>כ  | 4        |         |          | Na       |                 | The         | dimer      |
| 26      | 000.000  | 025.250   | 0.375    | 000.25.000 | 0.500       |         |    |             | 0 25.376 | 0 0.312 | 25.000        | • ^.500            | (0       |         | 0         |                    |          |          | 4         |               | ~        |          | (0)      |         | 10       |          | <b>.</b>        |             |            |
| 24      | 0 24.00  | 60 23.250 | 5 0.375  | 0 23.000   | 0.500       |         |    |             | 0 23.50  | 0 0.25  | 23.250        | 0.375 <sup>6</sup> | 0 22.87( | 0.562   | 22.62(    | 0.687              | 0 22.064 | 5 0.968  | 0 21.56   | 1.218         | 0 20.938 | 5 1.531  | 20.376   | 5 1.812 | 0 19.876 | 5 2.062  | 0 19.31         | 5 2.343     |            |
| 22      | 00 22.00 | 50 21.25  | 5 0.37   | 00 21.00   | 0 0.50      |         |    |             | 0 21.50  | 0 0.25  | 0 21.250      | © 0.375            | 0021.000 | •.500   | 4         |                    | 6 20.25  | 2 0.875  | 8 19.75(  | 1.125         | 8 19.25  | 1 1.375  | 0 18.750 | 0 1.625 | 0 18.25  | 1.875    | 4 17.75(        | 3 2.125     |            |
| 20      | 00 20.00 | 50 19.25  | 5 0.37   | 00 19.00   | 0 0.50      |         |    |             | 00 19.50 | 50 0.25 | 6 19.25       | 2 0.375            | 24 19.00 | 8 ^.500 | 76 18.184 | 2 0.593            | 0 18.37  | 0.812    | 26 17.938 | 7 1.031       | 8 17.43  | 3 1.28   | 0 17.00  | 5 1.50  | 6 16.50  | 2 1.75(  | 38 16.06        | 31 1.968    |            |
| 18      | 00 18.00 | 50 17.25  | 75 0.37  | 00 17.00   | 0.50        |         |    |             | 00 17.5( | 50 0.29 | 76 17.37      | 2 0.31             | 50 17.12 | 58 0.43 | 00 16.87  | 0 0.562            | 88 16.50 | 56 0.750 | 14 16.12  | 3 0.93        | 38 15.68 | 31 1.156 | 34 15.25 | 8 1.37  | 24 14.87 | 38 1.562 | 14 14.43        | 93 1.78     |            |
| 16      | 00 16.0  | 50 15.2   | 75 0.37  | 00 15.0    | 0.50        |         |    |             | 00 15.5  | 50 0.2  | 76 15.3       | 2 0.31             | 50 15.2  | 5® 0.37 | 24 15.00  | 8 A.5C             | 14 14.6  | 33 0.6   | 00 14.3   | 50 0.84       | 26 13.9  | 37 1.03  | 14 13.56 | 93 1.21 | 00 13.1  | 50 1.43  | 88 12.8         | 06 1.5      |            |
| 14      | 750 14.0 | 000 13.2  | 75 0.37  | 50 13.0    | 00 0.50     | 750     |    | 00          | 13.5     | 0.2     | 50 13.3       | 0 0.31             | 90 13.2  | 30 0.37 | 38 13.12  | 0.43               | 26 12.8  | 62 0.59  | 376 12.5  | 87 0.7        | 64 12.1  | 43 0.93  | 50 11.8  | 00 1.0  | 00 11.5  | 25 1.25  | 26 11.1         | 312 1.4     |            |
| 12      | 50 12.7  | 20 12.0   | 35 0.37  | 50 11.7    | 0.50        | 50 10.7 |    | 00 1.00     |          |         | 50 12.2       | 0 0.25             | 36 12.0  | 7 0.33  | 20 11.93  | 58 0.40            | 50 11.6  | 0.56     | 34 11.3   | 3 0.6         | 14 11.0  | 8 0.84   | 4 10.7   | 3 1.0   | 50 10.5  | 0 1.12   | 00 10.1         | 25 1.3      |            |
| 10      | 5 10.7   | 31 10.0   | 2 0.36   | 5 9.7      | 0 0.50      | 5 8.7   |    | 5 1.00      |          |         | 5 10.2        | 0 0.25             | 1 10.1   | 7 0.30  | 10.02     | 28 0.36            | 3 9.7!   | 6 A.5(   | 5 9.5     | 0 0.55        | 9 9.3    | 3 0.7    | 90.6     | 8 0.84  | 1 8.7    | 2 1.00   | 3 8.5           | 6 1.12      |            |
| 8       | 5 8.62   | 35 7.98   | 0 0.32   | 1 7.62     | 2 0.50      | 7 6.87  |    | 14 0.87     |          |         | 8.12          | 0.25               | 8.07     | 0.27    | 35 7.98   | 0.8 0.32           | 7.81     | 0.40     | 31 7.62   | 32 ^.50       | 7.43     | 0.59     | 1 7.18   | 2 0.71  | 7.00     | 0.81     | 8 <u>9</u> 6.81 | 8 0.90      |            |
| 9       | 3 6.62   | 17 6.06   | 8 0.28   | 3 5.76     | 5 0.43      | 3 4.85  |    | 0.86        |          |         |               |                    |          |         | 17 6.06   | 8® 0.28            |          |          | 3 5.76    | 5 ^.4         |          |          | 3 5.50   | 0 0.56  |          |          | 3 5.18          | 5 0.71      |            |
| 2       | 00 5.56  | 26 5.04   | 37 0.25  | 26 4.81    | 37 0.37     | 52 4.06 |    | 74 0.75     |          |         |               |                    |          |         | 26 5.04   | 37® 0.25           |          |          | 26 4.81   | 37 ^.37       |          |          | 24 4.56  | 38 0.50 |          |          | 38 4.31         | 31 0.62     |            |
| 1/2 4   | 00 4.5(  | 48 4.02   | 26 0.23  | 64 3.82    | 18 0.33     | 28 3.15 |    | 36 0.67     |          |         |               |                    |          |         | 48 4.02   | 26® 0.23           |          |          | 64 3.82   | 18 ^.33       |          |          | 3.62     | 0.43    |          | _        | 3.43            | 0.53        |            |
| 3<br>3  | 500 4.0  | 068 3.5   | 216 0.2  | 900 3.3    | 300 0.3     | 300 2.7 |    | 600 0.6     | -        |         |               |                    |          |         | 068 3.5   | 16® 0.2            |          |          | 900 3.3   | 300 ^.3       |          |          |          |         |          | _        | 624             | 438         |            |
| : 1/2   | .875 3.  | .469 3.   | 0.203 0. | .323 2.    | 0.276 0.    | .771 2. |    | .552 0.     |          |         | _             |                    | -        |         | 469 3.    | 2038 0.2           | _        |          | .323 2.   | 276 ^.        |          |          | _        |         |          | _        | .125 2.         | .375 0.     |            |
| 2       | 2.375 2  | 2.067 2   | 0.154 0  | .939 2     | 0.218 0     | .503    |    | 0.436 (     |          |         |               |                    |          |         | 2.067 2.  | ).154® 0           |          |          | .939 2    | .218 ^        |          |          |          |         |          |          | .689            | 0.343 (     |            |
| 1 1/2   | 1.900 2  | 1.610 2   | 0.145 0  | 1.500 1    | 0.200       | 1.100 1 |    | 0.400       |          |         |               |                    |          |         | 1.610 2   | 0.145® (           |          |          | 1.500 1   | ^.200 /       |          |          |          |         |          |          | 1.338           | 0.281 0     |            |
| 1 1/4   | 1.660    | 1.380     | 0.140    | 1.278      | 0.191       | 0.896   |    | 0.382       |          |         |               |                    |          |         | 1.380     | 0.1408             |          |          | 1.278     | <b>^</b> .191 |          |          |          |         |          |          | 1.160           | 0.250       |            |
| -       | 1.315    | 1.049     | 0.133    | 0.957      | 0.179       | 0.599   |    | 0.358       |          |         |               |                    |          |         | 1.049     | 0.133 <sup>6</sup> |          |          | 0.957     | A.179         |          |          |          |         |          |          | 0.815           | 0.250       |            |
| 3/4     | 1.050    | 0.824     | 0.113    | 0.742      | 0.154       | 0.434   |    | 0.308       |          |         |               |                    |          |         | 0.824     | 0.113              |          |          | 0.742     | A.154         |          |          |          |         |          |          | 0.614           | 0.218       |            |
| 9 1/2   | 0.840    | 0.622     | II 0.109 | 0.546      | II 0.147    | 0.252   |    | II 0.294    |          | =       |               | =                  | _        | -       | 0.622     | 1 0.109            |          | _        | 0.546     | 147           |          |          |          | H       |          | _        | 0.466           | 0.187       |            |
| ne Size | 0.0      | -PC       | d Wal    | ra I.D.    | s) Wal      | ble I.D | ra | s) Wal      | ed. I.D. | Wal     | ed. I.D.      | ) Wal              | ed. I.D. | ) Wal   | ed. I.D.  | Wal                | ed. I.D. | Wal      | ed. I.D.  | ) Wal         | ed. I.D. | 0 Wal.   | ed. I.D. | 0 Wal   | ed. I.D. | 0 Wal.   | e. I.D.         | 0 Wal       |            |
| Pig     |          | Star      | arc      | ШXТ        | Stro<br>(XS | Dou     | Ĕ  | Stro<br>(XX | Sch      | 10      | Sch           | 20                 | Sch      | 30      | Sch       | 4C                 | Sch      | 90       | Sch       | 80            | Sch      | 10.      | Sch      | 12      | Sch      | 14       | Sch             | 16          |            |

| $^\Delta$ These materials are generally available in Schedules 40 and 80 only. | Wall thickness identical with thickness of "Standard Weight" pipe. |
|--------------------------------------------------------------------------------|--------------------------------------------------------------------|
| ◊ Wall Thickness of Schedule 5S & 10S does not permit threading in             | A Wall Thickness identical with thickness of "Extra-Heavy" pipe.   |
| accordance with the American Standard for Pipe Threads (ASA No. B2.1)          | * These do not conform to American Standard B36. 10.               |

SIEMENS

Siemens Flow Instruments 155 Plant Avenue, Hauppauge, New York 11788-3801 Tel. +1 (631) 231-3600 Fax. +1 (631) 231-3334 Web: www.siemens.com

PIPE WEIGHT FORMULA FOR STEEL PIPE (lbs per foot) 10.68 (D-t) t, where D=Outside Diameter and t=Wall Thickness

dard or schedule.

# SIEMENS

|       | Sonic V | elocity  | Relative | to Tem  | peratur  | e of Pur | e Water |          |
|-------|---------|----------|----------|---------|----------|----------|---------|----------|
| Tempo | erature | Velocity | Tempe    | erature | Velocity | Tempe    | erature | Velocity |
| °F    | °C      | M/S      | °F       | °C      | M/S      | °F       | °C      | M/S      |
| 0.0   | -17.8   | 1292.45  | 100.0    | 37.8    | 1525.03  | 200.0    | 93.3    | 1548.38  |
| 2.0   | -16.67  | 1300.64  | 102.0    | 38.9    | 1526.99  | 202.0    | 94.4    | 1547.60  |
| 4.0   | -15.55  | 1308.63  | 104.0    | 40.0    | 1528.86  | 204.0    | 95.6    | 1546.78  |
| 6.0   | -14.44  | 1316.44  | 106.0    | 41.1    | 1530.67  | 206.0    | 96.7    | 1547.60  |
| 8.0   | -13.33  | 1324.06  | 108.0    | 42.2    | 1532.4   | 208.0    | 97.8    | 1545.02  |
| 10.0  | -12.22  | 1331.50  | 110.0    | 43.3    | 1534.06  | 210.0    | 98.9    | 1544.08  |
| 12.0  | -11.00  | 1338.77  | 112.0    | 44.4    | 1535.64  | 212.0    | 100.0   | 1543.11  |
| 14.0  | -10.0   | 1345.86  | 114.0    | 45.6    | 1537.16  | 214.0    | 101.1   | 1542.10  |
| 16.0  | -8.89   | 1352.78  | 116.0    | 46.7    | 1538.61  | 216.0    | 102.2   | 1541.05  |
| 18.0  | -7.78   | 1359.53  | 118.0    | 47.8    | 1539.99  | 218.0    | 103.3   | 1539.97  |
| 20.0  | -6.67   | 1366.12  | 120.0    | 48.9    | 1541.30  | 220.0    | 104.4   | 1538.85  |
| 22.0  | -5.56   | 1372.55  | 122.0    | 50.0    | 1542.55  | 222.0    | 105.6   | 1537.70  |
| 24.0  | -4.44   | 1378.82  | 124.0    | 51.1    | 1543.74  | 224.0    | 106.7   | 1536.51  |
| 26.8  | -3.33   | 1384.94  | 126.0    | 52.2    | 1544.86  | 226.0    | 107.8   | 1535.29  |
| 28.0  | -2.22   | 1390.90  | 128.0    | 53.3    | 1545.91  | 228.0    | 108.9   | 1534.03  |
| 30.0  | -1.11   | 1396.72  | 130.0    | 54.4    | 1546.91  | 230.0    | 110.0   | 1532.74  |
| 32.0  | 0.0     | 1402.39  | 132.0    | 55.6    | 1547.84  | 232.0    | 111.1   | 1531.42  |
| 34.0  | 1.11    | 1407.91  | 134.0    | 56.7    | 1548.72  | 234.0    | 112.2   | 1530.06  |
| 36.0  | 2.22    | 1413.30  | 136.0    | 57.8    | 1549.53  | 236.0    | 113.3   | 1528.67  |
| 38.0  | 3.33    | 1418.55  | 138.0    | 58.9    | 1550.29  | 238.0    | 114.4   | 1527.26  |
| 40.0  | 4.44    | 1423.66  | 140.0    | 60.0    | 1550.99  | 240.0    | 115.6   | 1525.81  |
| 42.0  | 5.56    | 1428.64  | 142.0    | 61.1    | 1551.63  | 242.0    | 116.7   | 1524.33  |
| 44.0  | 6.67    | 1433.48  | 144.0    | 62.2    | 1552.21  | 244.0    | 117.8   | 1522.83  |
| 46.0  | 7.78    | 1438.20  | 146.0    | 63.3    | 1552.74  | 246.0    | 118.9   | 1521.29  |
| 48.0  | 8.89    | 1442.80  | 148.0    | 64.4    | 1553.22  | 248.0    | 120.0   | 1519.73  |
| 50.0  | 10.0    | 1447.27  | 150.0    | 65.6    | 1553.64  | 250.0    | 121.1   | 1518.14  |
| 52.0  | 11.11   | 1451.62  | 152.0    | 66.7    | 1554.01  | 260.0    | 126.7   | 1507.00  |
| 54.0  | 12.22   | 1455.85  | 154.0    | 67.8    | 1554.32  | 270.0    | 132.2   | 1497.00  |
| 56.0  | 13.33   | 1459.97  | 156.0    | 68.9    | 1554.59  | 280.0    | 137.8   | 1487.00  |
| 58.0  | 14.44   | 1463.97  | 158.0    | 70.0    | 1554.80  | 290.0    | 143.3   | 1476.00  |
| 60.0  | .15.56  | 1467.86  | 160.0    | 71.1    | 1554.98  | 300.0    | 148.9   | 1465.00  |
| 62.0  | 16.67   | 1471.64  | 162.0    | 72.2    | 1555.07  | 310.0    | 154.4   | 1453.00  |
| 64.0  | 17.89   | 1475.31  | 164.0    | 73.3    | 1555.13  | 320.0    | 160.0   | 1440.00  |
| 66.0  | 18.89   | 1478.88  | 166.0    | 74.4    | 1555.15  | 330.0    | 165.6   | 1426.00  |
| 68.0  | 20.0    | 1482.34  | 168.0    | 75.6    | 1555.11  | 340.0    | 171.1   | 1412.00  |
| 70.0  | 21.1    | 1485.70  | 170.0    | 76.7    | 1555.03  | 350.0    | 176.7   | 1398.00  |
| 72.0  | 22.2    | 1488.96  | 172.0    | 77.8    | 1554.90  | 360.0    | 182.2   | 1383.00  |
| 74.0  | 23.3    | 1492.13  | 174.0    | 78.9    | 1554.72  | 370.0    | 187.8   | 1368.00  |
| 76.0  | 24.4    | 1495.19  | 176.0    | 80.0    | 1554.49  | 380.0    | 193.3   | 1353.00  |
| 78.0  | 25.6    | 1498.16  | 178.0    | 81.1    | 1554.22  | 390.0    | 198.9   | 1337.00  |
| 80.0  | 26.7    | 1501.04  | 180.0    | 82.2    | 1553.91  | 400.0    | 204.4   | 1320.00  |
| 82.0  | 27.8    | 1503.82  | 182.0    | 83.3    | 1553.55  | 410.0    | 210.0   | 1302.00  |
| 84.0  | 28.9    | 1506.52  | 184.0    | 84.4    | 1553.14  | 420.0    | 215.6   | 1283.00  |
| 86.0  | 30.0    | 1509.13  | 186.0    | 85.6    | 1552.70  | 430.0    | 221.1   | 1264.00  |
| 88.0  | 31.1    | 1511.65  | 188.0    | 86.7    | 1552.21  | 440.0    | 226.7   | 1244.00  |
| 90.0  | 32.2    | 1514.08  | 190.0    | 87.8    | 1551.67  | 450.0    | 232.2   | 1220.00  |
| 92.0  | 33.3    | 1516.44  | 192.0    | 88.9    | 1551.10  | 460.0    | 237.8   | 1200.00  |
| 94.0  | 34.4    | 1518.70  | 194.0    | 90.0    | 1550.48  | 470.0    | 243.3   | 1180.00  |
| 96.0  | 35.6    | 1520.89  | 196.0    | 91.1    | 1549.82  | 480.0    | 248.9   | 1160.00  |
| 98.0  | 36.7    | 1523.00  | 198.0    | 92.2    | 1549.12  | 490.0    | 254.4   | 1140.00  |

**Ethylene Glycol** 

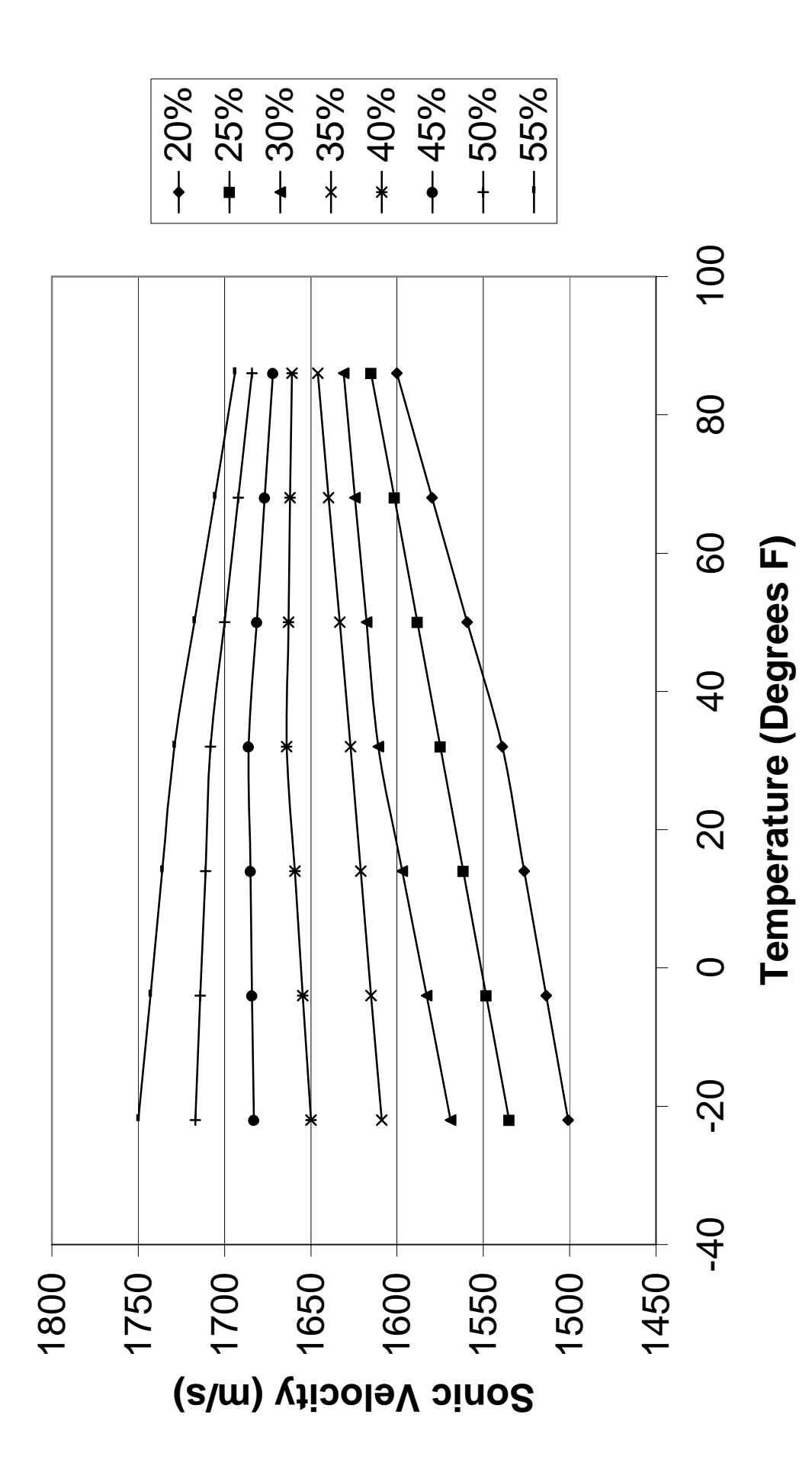